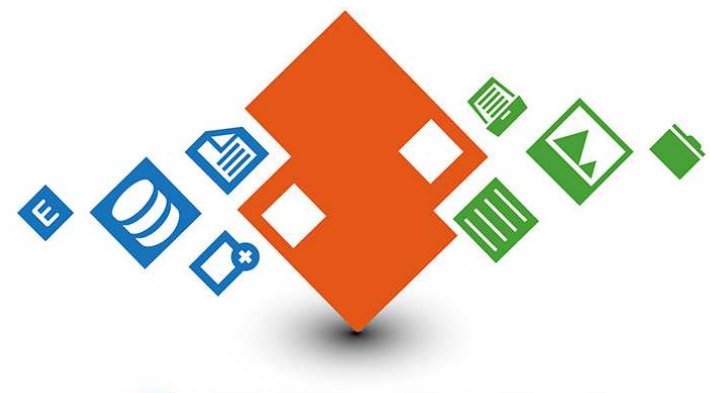

### GET DB! database search system

[ゲットディービー]

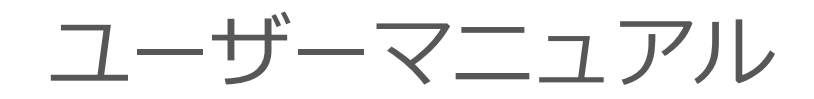

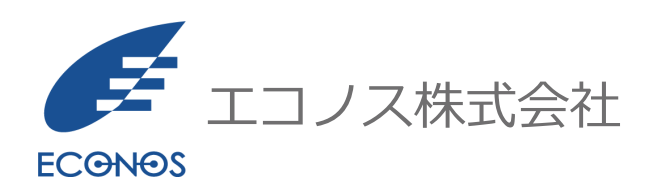

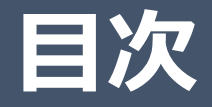

- 1. 利用イメージ
- 2. ログイン画面
- 3. 条件入力画面
- 4. 検索結果画面
- 5. 購入方法
- 6. ダウンロード画面
- 7. 購入履歴画面

1.ご利用イメージ(1/1)

◇基本的な機能のご利用について

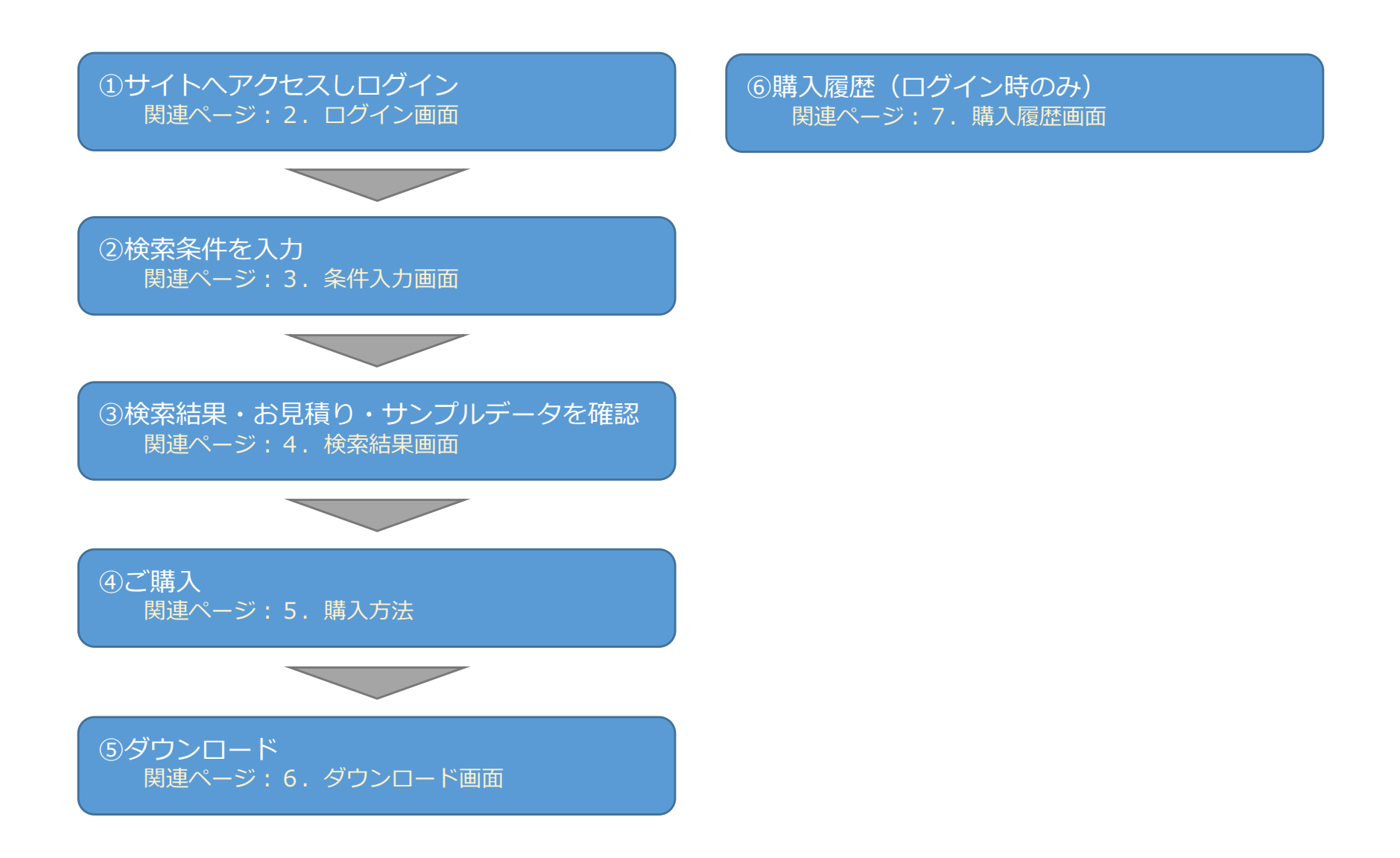

2. ログイン画面(1/2)

#### ①ログイン画面へブラウザからアクセスします。

- 例) <u>https://esearch.econos-generalista.app/login.php</u>
- ②ログイン画面が表示されます。

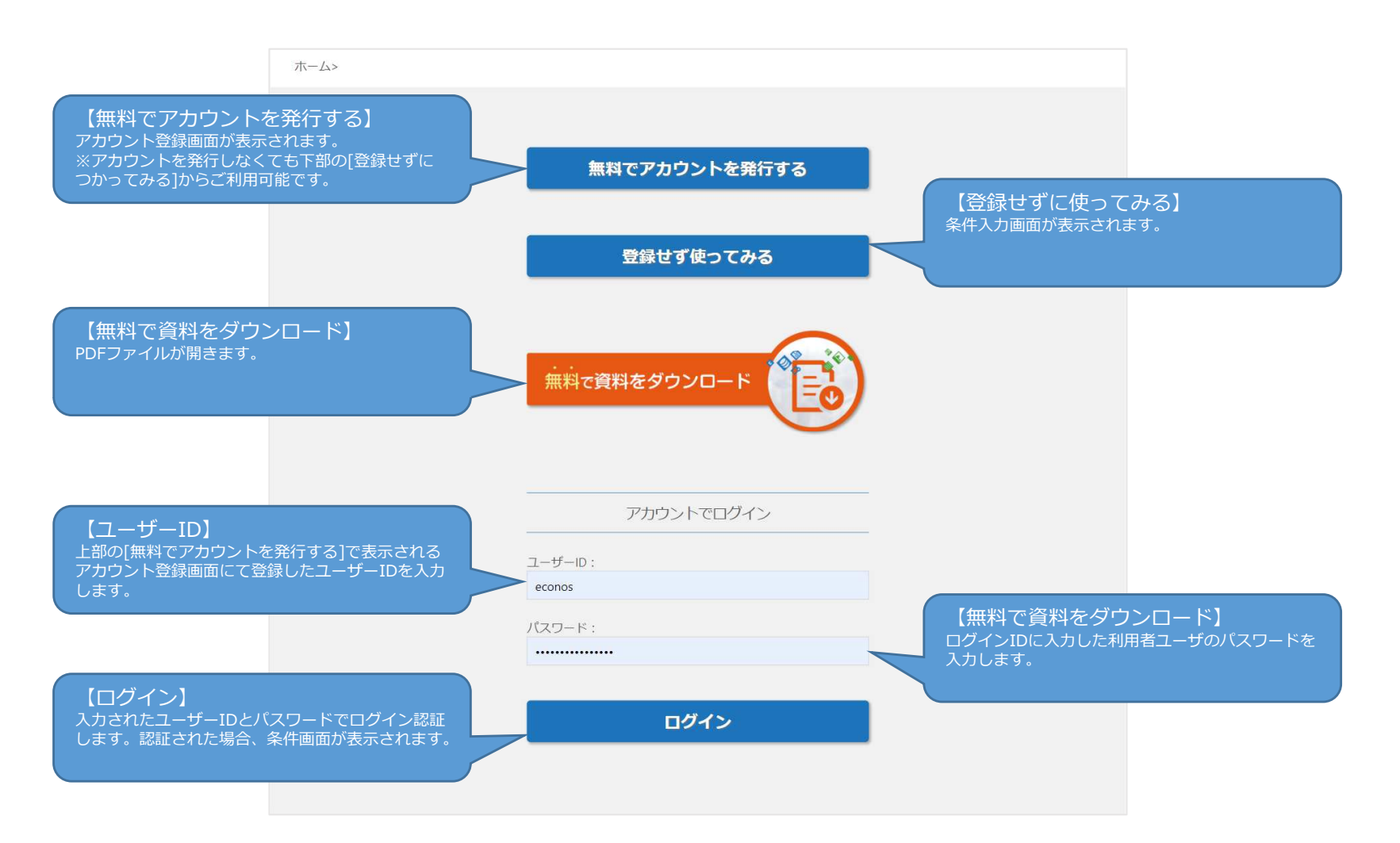

2. ログイン画面(2/2)

# ③ユーザID、パスワードを入力し、ログイン ボタンをクリックするとログインできます。 ログインが成功すると左の図のように、 条件入力画面が表示されます。

|                          |                   | 購入履                  |  |
|--------------------------|-------------------|----------------------|--|
|                          |                   |                      |  |
|                          |                   |                      |  |
|                          | ~                 | 700                  |  |
|                          | Gi<br>条件          | (HDB)<br>入力画面        |  |
|                          |                   |                      |  |
| 処理モード:                   |                   | 条件クリア                |  |
| <ul> <li>件数取得</li> </ul> |                   |                      |  |
| データの項目を選択:               |                   |                      |  |
| 【基本項目】 企業名 郵便番号 住        | 所 TEL番号 業種 資本金レンジ | 従業員数レンジ 当期売上高 決算月    |  |
| 通常は上記項目が出力されます           | 。 (不明な項目は出力されません) |                      |  |
| 【オプション項目】 FAX 番号 URL     | メールアドレス 代表者氏名 認   | 立年月日                 |  |
| オプション項目を選択いたた            | けますと、それら項目が付いたデー  | タを検索できます。            |  |
| □ FAX 音与めり               |                   | - レスめり □ 代表者式名めり     |  |
| <b>エリア</b> :             |                   |                      |  |
| 10時2日・第410               |                   |                      |  |
| 田信城,北陸                   |                   |                      |  |
| These Aure               |                   |                      |  |
| 近畿                       |                   |                      |  |
| 中国                       |                   |                      |  |
| 九州・沖縄                    |                   |                      |  |
| 業種・                      |                   |                      |  |
| 未催・                      |                   |                      |  |
| 10.00m<br>学行             |                   |                      |  |
| 務味                       |                   |                      |  |
| 公的機関・組織                  |                   |                      |  |
| レジャー/運動施設                |                   |                      |  |
| 冠婚葬祭                     |                   |                      |  |
| 車バイク                     |                   |                      |  |
| 住宅                       |                   |                      |  |
| 病院                       |                   |                      |  |
| ピューティー/ファッション            |                   |                      |  |
| 生活                       |                   |                      |  |
| お買い物                     |                   |                      |  |
| ペット                      |                   |                      |  |
| 旅行/宿泊                    |                   |                      |  |
| ビジネス、メーカーA               |                   |                      |  |
| ビジネス、メーカーB               |                   |                      |  |
| ビジネス_メーカーC               |                   |                      |  |
| ビジネス」小売型                 |                   |                      |  |
| 小課/健康                    |                   |                      |  |
| 由科                       |                   |                      |  |
|                          |                   |                      |  |
| 当期売上高(千円):               | 上限(千円)            | 代表者氏名(漢字):           |  |
| 资本会1.520°*               |                   | 従業員1.5.221・          |  |
| 具 中 並 レンン・<br>選択してください   | ~                 | 1に来見レンン・<br>選択してください |  |
| ABYO CYNEV               |                   | MANGEN CONCENT       |  |
|                          |                   |                      |  |
|                          | 検                 | <b>友開始</b>           |  |
|                          |                   |                      |  |

3. 条件入力画面(1/2)

#### ①画面項目の説明

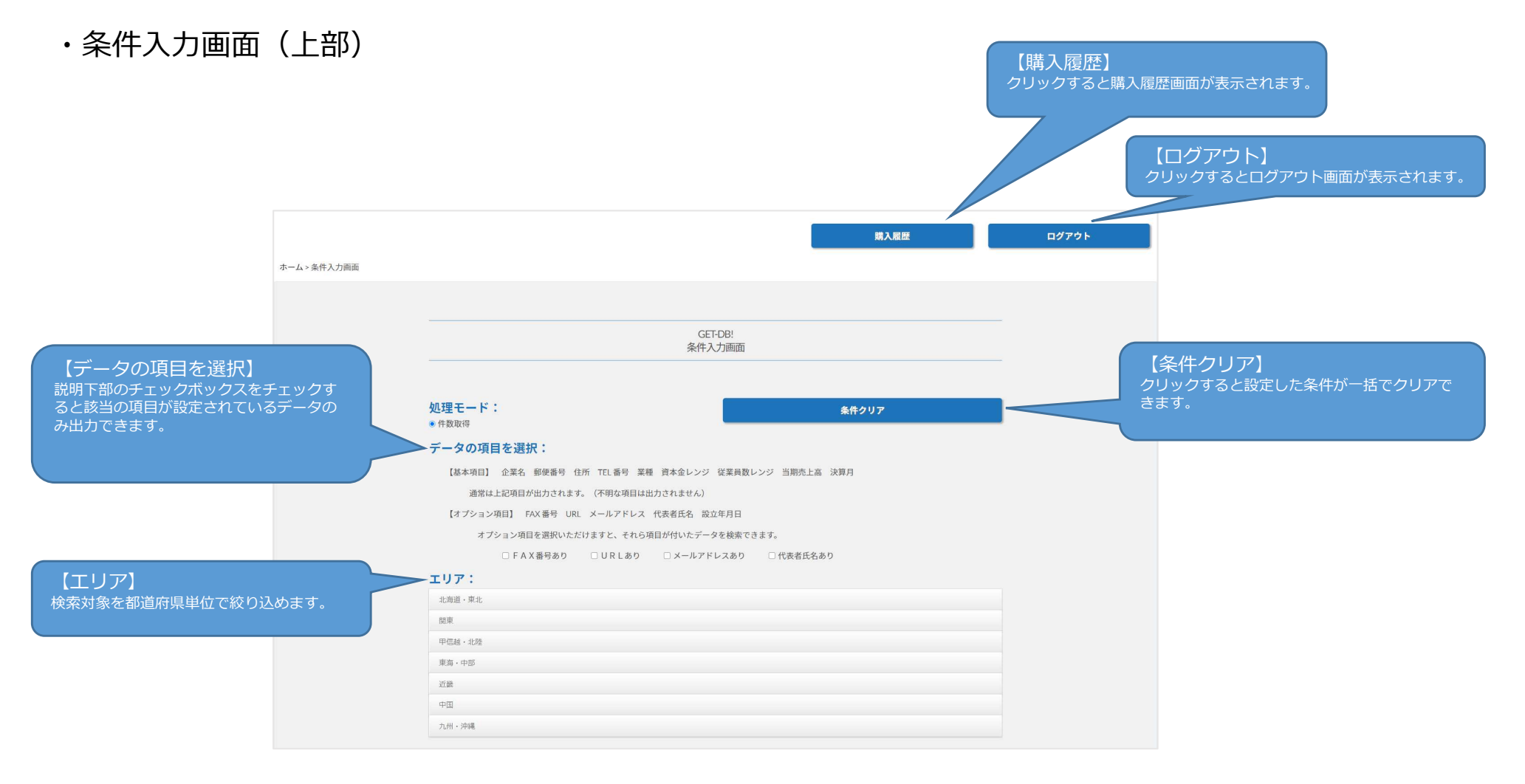

3. 条件入力画面(2/2)

・条件入力画面(下部)

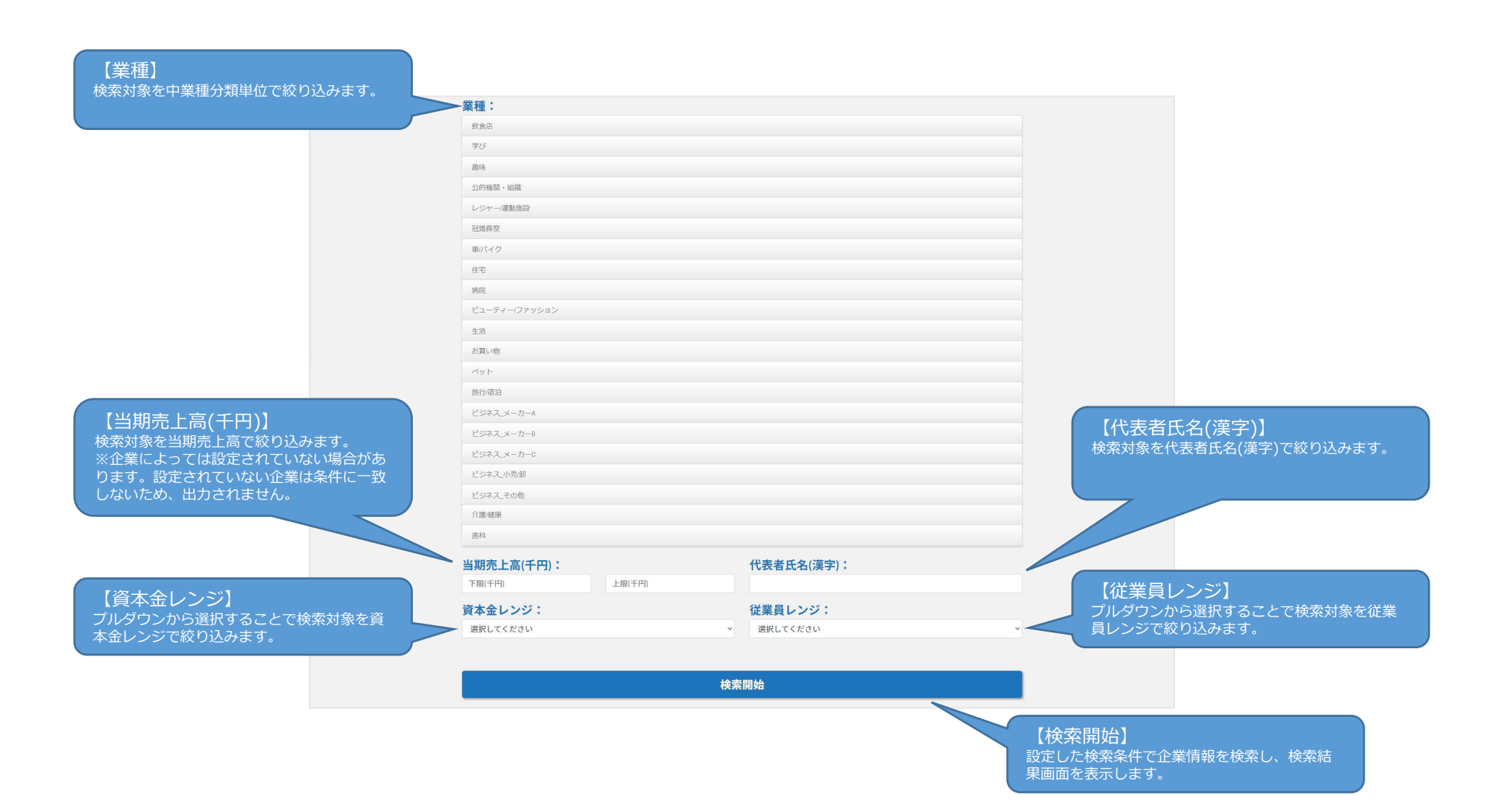

### 4. 検索結果画面(1/2)

・検索結果(登録せずに使ってみる)

条件入力画面で条件を設定し、検索開始ボタンをクリックすると検索結果画面が表示されます。

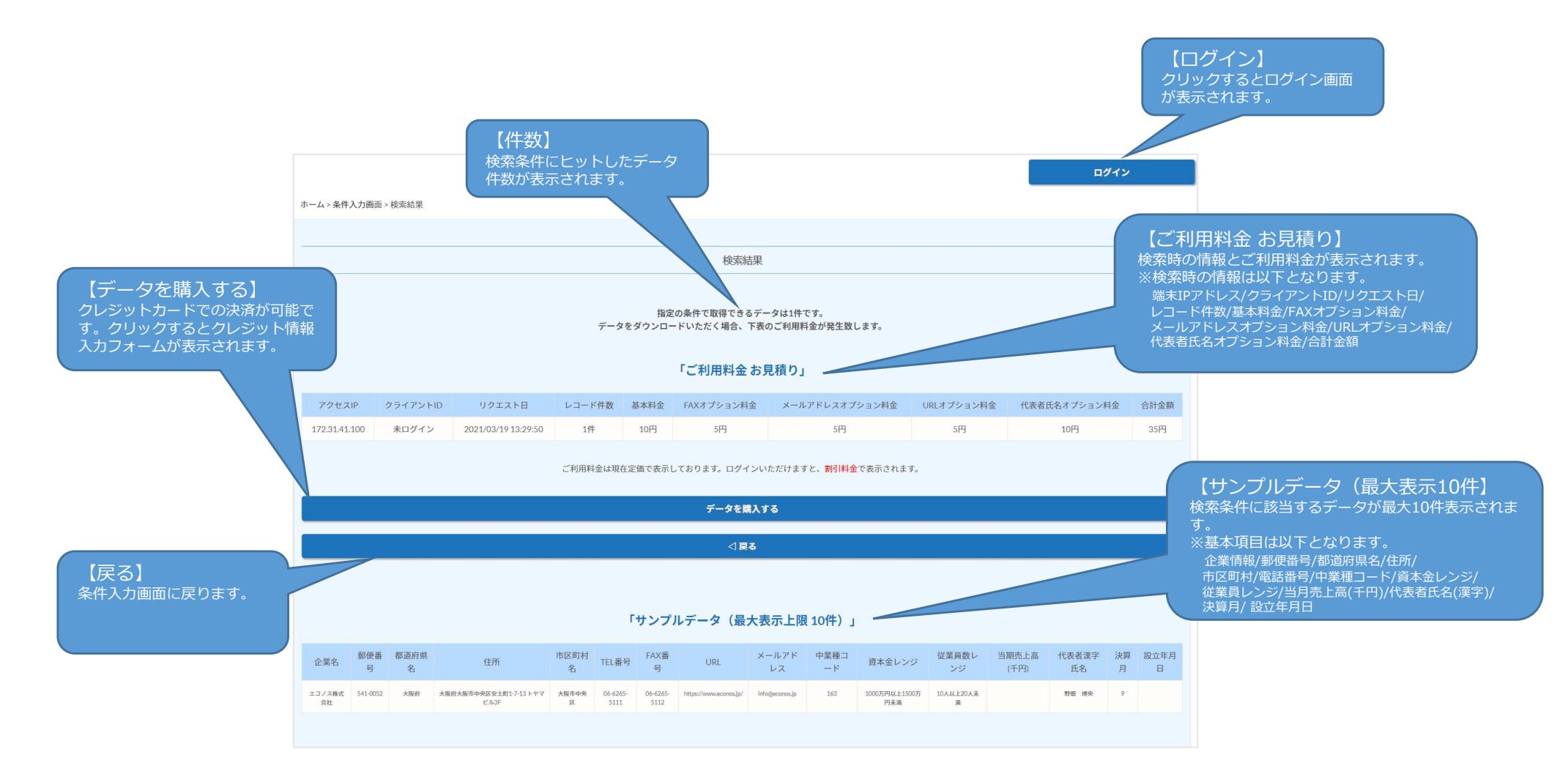

## 4. 検索結果画面(2/2)

・検索結果

条件入力画面で条件を設定し、検索開始ボタンをクリックすると検索結果画面が表示されます。

※前頁の検索結果(登録せずに使ってみる)との差分のみ解説しております。

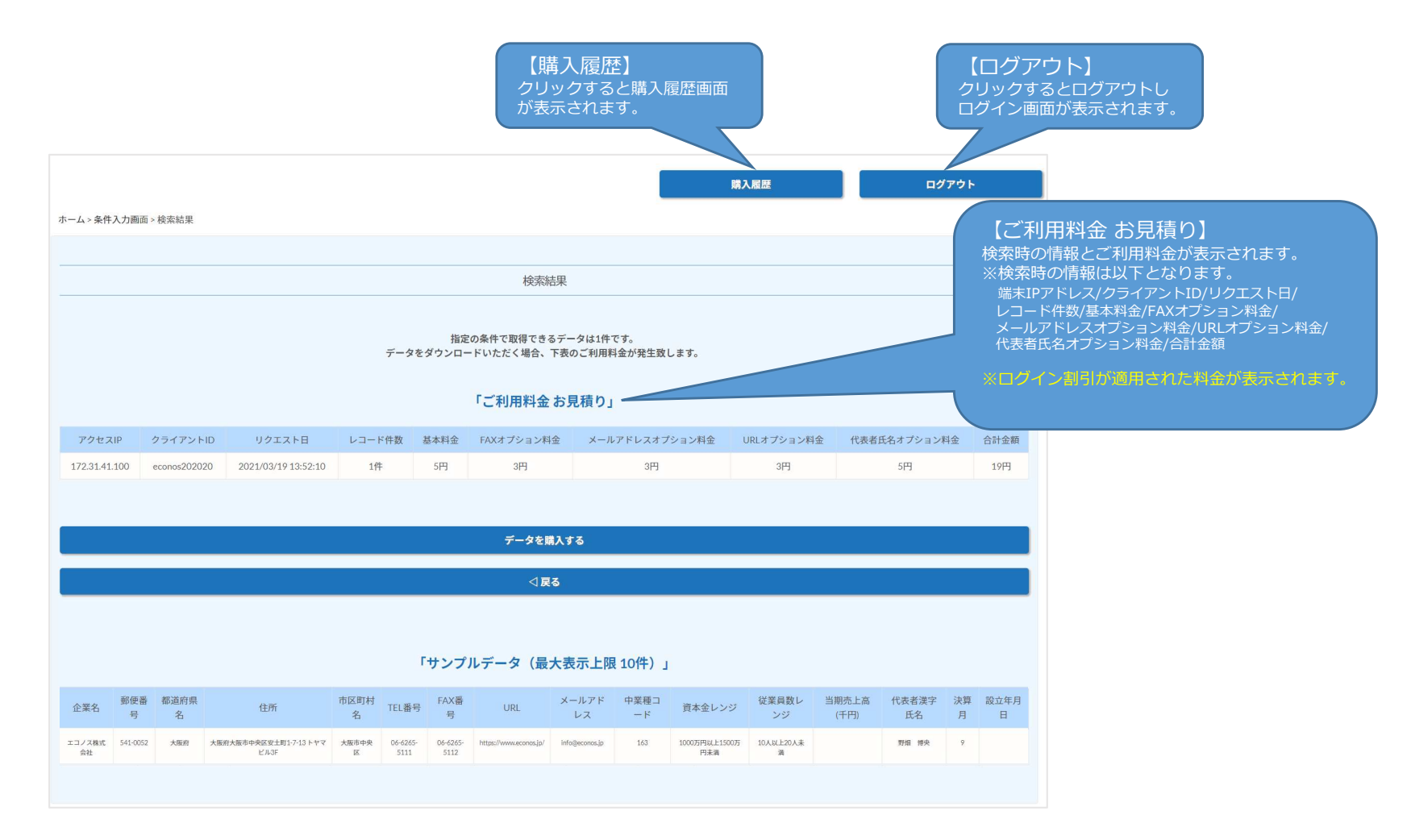

## 5. 購入方法(1/8)

データの購入方法について「ログイン」からログインされたユーザーに表示される画面で解説します。

※「登録せずに使ってみる」から利用された場合も同様になります。 ※10件以下は購入できません。また50万件以上の場合、フォームよりお問い合わせください。

#### ①検索結果画面のご利用料金お見積り・サンプルデータの内容を確認します

|                                                                                                    |                                                                                                    |                                                                                                    |                                                                                                    |                                                                                                    |                                                                                                    |                                                                                                    | 検索編                                                                                                    | 課                                                                                                    |                                                                                                    |                                                                                                    |                                                                                                    |               |                                                                                                    |                                                                   |      |
|----------------------------------------------------------------------------------------------------|----------------------------------------------------------------------------------------------------|----------------------------------------------------------------------------------------------------|----------------------------------------------------------------------------------------------------|----------------------------------------------------------------------------------------------------|----------------------------------------------------------------------------------------------------|----------------------------------------------------------------------------------------------------|----------------------------------------------------------------------------------------------------|----------------------------------------------------------------------------------------------------|----------------------------------------------------------------------------------------------------|----------------------------------------------------------------------------------------------------|----------------------------------------------------------------------------------------------------|---------------|----------------------------------------------------------------------------------------------------|-------------------------------------------------------------------|------|
|                                                                                                    |                                                                                                    |                                                                                                    |                                                                                                    |                                                                                                    | データを                                                                                                    | 指定(<br>ダウンロー                                                                                                    | の条件で取得できる<br>・ドいただく場合、                                                                                                    | データは11件<br>下表のご利用料                                                                                                    | です。<br>社金が発生致                                                                                                    | します。                                                                                                    |                                                                                                    |               |                                                                                                    |                                                                   |      |
|                                                                                                    |                                                                                                    |                                                                                                    |                                                                                                    |                                                                                                    |                                                                                                    |                                                                                                    | 「ご利用料金                                                                                                    | お見積り」                                                                                                    |                                                                                                    |                                                                                                    |                                                                                                    |               |                                                                                                    |                                                                   |      |
| アクセス                                                                                                    | KIP S                                                                                                    | クライアント                                                                                                    | ID リクエスト日                                                                                                    | レコート                                                                                                    | :件数 3                                                                                                    | 基本料金                                                                                                    | FAXオプション料                                                                                                    | ໘ メ−ル                                                                                                    | アドレスオブ                                                                                                    | ション料金 し                                                                                                    | URLオプション料                                                                                                    | 金 代表者         | 氏名オプション                                                                                                    | 料金                                                                | 合計金  |
| 172.31.41                                                                                                    | L100 e                                                                                                    | conos20202                                                                                                    | 2021/03/22 17:57:37                                                                                                    | 11f                                                                                                    | ŧ                                                                                                    | 55円                                                                                                    | 33円                                                                                                    |                                                                                                    | 33円                                                                                                    |                                                                                                    | 0円                                                                                                    |               | 55円                                                                                                    |                                                                   | 176P |
|                                                                                                    |                                                                                                    |                                                                                                    |                                                                                                    |                                                                                                    |                                                                                                    |                                                                                                    |                                                                                                    |                                                                                                    |                                                                                                    |                                                                                                    |                                                                                                    |               |                                                                                                    |                                                                   |      |
|                                                                                                    |                                                                                                    |                                                                                                    |                                                                                                    |                                                                                                    |                                                                                                    |                                                                                                    | データを購                                                                                                    | えする                                                                                                    |                                                                                                    |                                                                                                    |                                                                                                    |               |                                                                                                    |                                                                   |      |
|                                                                                                    |                                                                                                    |                                                                                                    |                                                                                                    |                                                                                                    |                                                                                                    |                                                                                                    |                                                                                                    |                                                                                                    |                                                                                                    |                                                                                                    |                                                                                                    |               |                                                                                                    |                                                                   |      |
|                                                                                                    |                                                                                                    |                                                                                                    |                                                                                                    |                                                                                                    |                                                                                                    |                                                                                                    |                                                                                                    |                                                                                                    |                                                                                                    |                                                                                                    |                                                                                                    |               |                                                                                                    |                                                                   |      |
|                                                                                                    |                                                                                                    |                                                                                                    |                                                                                                    |                                                                                                    |                                                                                                    |                                                                                                    | 4                                                                                                    | 5                                                                                                    |                                                                                                    |                                                                                                    |                                                                                                    |               |                                                                                                    |                                                                   |      |
|                                                                                                    |                                                                                                    |                                                                                                    |                                                                                                    |                                                                                                    |                                                                                                    |                                                                                                    |                                                                                                    |                                                                                                    |                                                                                                    |                                                                                                    |                                                                                                    |               |                                                                                                    |                                                                   |      |
|                                                                                                    |                                                                                                    |                                                                                                    |                                                                                                    |                                                                                                    |                                                                                                    |                                                                                                    |                                                                                                    |                                                                                                    |                                                                                                    |                                                                                                    |                                                                                                    |               |                                                                                                    |                                                                   |      |
|                                                                                                    |                                                                                                    |                                                                                                    |                                                                                                    |                                                                                                    |                                                                                                    |                                                                                                    |                                                                                                    |                                                                                                    |                                                                                                    |                                                                                                    |                                                                                                    |               |                                                                                                    |                                                                   |      |
|                                                                                                    |                                                                                                    |                                                                                                    |                                                                                                    |                                                                                                    | r                                                                                                    | サンプ                                                                                                    | ルデ <mark>ー</mark> タ(最                                                                                                    | 大表示上限                                                                                                    | !10件)」                                                                                                    |                                                                                                    |                                                                                                    |               |                                                                                                    |                                                                   |      |
| 企業名                                                                                                    | 郵便番号                                                                                                    | 都道府県名                                                                                                    | 住所                                                                                                    | 市区町村名                                                                                                    | 「<br>TEL番号                                                                                                    | <b>サンプ</b> 。<br>FAX番<br>号                                                                                                    | ルデータ(最<br>URL                                                                                                    | <b>大表示上限</b><br>メールアド<br>レス                                                                                                    | <b>10件)」</b><br><sup>中業種コ</sup> ード                                                                                                    | 資本金レンジ                                                                                                    | 従業員数レ<br>ンジ                                                                                                    | 当期売上高<br>(千円) | 代表者漢字<br>氏名                                                                                                    | 決算月                                                               | 設立年日 |
| 企業名<br>= コノス株式<br>会社                                                                                                    | 郵便番<br>号<br>541-0052                                                                                                    | 都道府県<br>名<br><sub>大販売</sub>                                                                                                    | 住所<br>大阪府大阪市中央区以上町17-11トヤマ<br>ビバ3F                                                                                                    | 市区町村名                                                                                                    | 下<br>TEL番号<br>06-6265-<br>5111                                                                                                    | サンプ。<br>FAX番<br>号<br>06-6265-<br>5112                                                                                                    | ルデータ(最<br>URL<br>https://www.econos.jp/                                                                                                    | <b>大表示上防</b><br>メールアド<br>レス<br>irtogeconse_p                                                                                                    | 10件)」<br>中業種コ<br>ード<br>163                                                                                                    | 資本金レンジ<br>1000万円KL上1500万<br>円末満                                                                                                    | 従業員数レ<br>ンジ<br>10人RLE20人来<br>消                                                                                                    | 当期売上高<br>(千円) | 代表者漢字<br>氏名<br><sup>野佳 押央</sup>                                                                                                    | 決算<br>月<br>9                                                      | 設立年日 |
| 企業名<br>こコノス株式<br>会社<br>こコノス株式<br>会社                                                                                                    | 郵便番<br>号<br>541-0052<br>541-0052                                                                                                    | 都道府県<br>名<br>大順府<br>大順府                                                                                                    | 住所<br>大規模大規模中発展定部13-13トヤマ<br>ビASF<br>大規模大規模中発展定部13-13トヤマ<br>ビASF                                                                                                    | 市区町村<br>名<br>大阪市中央<br>区<br>大阪市中央                                                                                                    | TEL番号<br>06-6225-<br>5111<br>06-6255-<br>5111                                                                                                    | サンプ。<br>FAX番<br>号<br>06-6265-<br>5112<br>06-6265-<br>5112                                                                                                    | レデータ(最<br>URL<br>http://www.seconos.jp/<br>http://www.seconos.jp/                                                                                                    | 大表示上防<br>メールアド<br>レス<br>Infogeconssip                                                                                                    | 10件)」<br>中業種コ<br>ード<br>163<br>163                                                                                                    | 資本金レンジ<br>1000万円以上1500万<br>円未満<br>1000万円以上1500万<br>円未満                                                                                                    | 従業員数レ<br>ンジ<br>10人以上20人来<br>済<br>10人以上20人来<br>済                                                                                                    | 当開売上高<br>(千円) | 代表者漢字<br>氏名<br>野痘 押央<br>野痘 押央                                                                                                    | 決算<br>月<br>9<br>9                                                 | 設立名日 |
| 企業名<br>エコノス株式<br>会社<br>エコノス株式<br>会社<br>エコノス株式<br>会社<br>エコノス株式                                                                                                    | <b>郵便番</b><br>号<br>541-0052<br>541-0052                                                                                                    | <ul> <li>都道府県</li> <li>名</li> <li>大販売</li> <li>大販売</li> <li>大販売</li> </ul>                                                                                                    | 住所<br>大阪市大阪中400(上市)・31トママ<br>とA3F<br>大阪市大阪中400(上市)・31トママ<br>とA5F<br>大阪市大阪中400(上市)・31トママ                                                                                                    | 市区町村<br>名<br>大廠市中央<br>区<br>大廠市中央<br>区                                                                                                    | F<br>TEL番号<br>06-6255-<br>5111<br>06-6255-<br>5111                                                                                                    | サンプ。<br>FAX番号<br>の6-6265-<br>5112<br>06-6265-<br>5112                                                                                                    | レデータ (最)<br>URL<br>https://www.seconos.jp/<br>https://www.seconos.jp/                                                                                                    | 大表示上院<br>メールアド<br>レス<br>Infogecons.jp<br>Infogecons.jp                                                                                                    | 10件)」<br>中業種コ<br>ード<br>163<br>163                                                                                                    | 資本金レンジ<br>1000万円以上1500万<br>円末満<br>1000万円以上1500万<br>円末満                                                                                                    | び業員数レ<br>ンジ<br><sup>10人以上20人来</sup><br>オ<br>10人以上20人来<br>オ<br>10人以上20人来<br>オ                                                                                                    | 当期売上高<br>(千円) | 代表者漢字<br>氏名<br>野堆 界央<br>野堆 界央<br>野堆 界央                                                                                                    | 決算<br>月<br>9<br>9<br>9                                            | 設立年日 |
| 企業名<br>ニノス株式<br>会社<br>ニノス株式<br>会社<br>ニノス株式<br>会社<br>ニノス株式<br>会社<br>ニノス株式<br>会社                                                                                                    | <b>郵便番</b><br>号<br>541-0052<br>541-0052<br>541-0052<br>541-0052                                                                                                    | 都道府県<br>名<br>大順府<br>大順府<br>大順府<br>大順府                                                                                                    | 住所<br>大規模大規模中学校(定当灯)-711+77<br>とか5<br>大規模大規模中学校(定当灯)-711+77<br>とか5<br>大規模大規模中学校(定当灯)-711+77<br>大規模大規模中学校(定当灯)-711+77                                                                                                    | 市区町村<br>名<br>大阪市中央<br>区<br>大阪市中央<br>区<br>大阪市中央<br>区<br>大阪市中央<br>区                                                                                                    | 下<br>TEL番号<br>06-6285-<br>5111<br>06-6285-<br>5111<br>06-6285-<br>5111                                                                                                    | サンプ、<br>FAX番<br>号<br>06-6255-<br>5112<br>06-6255-<br>5112<br>06-6255-<br>5112                                                                                                    | レデータ(最<br>URL<br>https://www.scone.jp/<br>https://www.scone.jp/<br>https://www.scone.jp/                                                                                                    | 大表示上院<br>メールアド<br>レス<br>Infogeconsulp<br>Infogeconsulp<br>Infogeconsulp                                                                                                    | 10件)」<br>中業種コ<br>ード<br>163<br>163<br>163<br>163                                                                                                    | 資本金レンジ<br>10007月91よ1500万<br>月末期<br>10007月91よ1500万<br>月末期<br>10007月91よ1500万<br>円末期<br>10007月91よ1500万<br>円末期                                                                                                    | び業員数レ<br>ンジ<br>10人以上20人来<br>3<br>10人以上20人来<br>3<br>10人以上20人来<br>3<br>10人以上20人来<br>3<br>10人以上20人来                                                                                                    | 当期売上高<br>(千円) | 代表者漢字<br>氏名           野畑 押央           野畑 押央           野畑 押央           野畑 押央           野畑 押央                                                                                                    | 決算<br>月<br>9<br>9<br>9<br>9                                       | 設立的  |
| 企業名<br>コノス株式<br>会社<br>コノス株式<br>会社<br>コノス株式<br>会社<br>コノス株式<br>会社<br>コノス株式<br>会社<br>コノス株式<br>会社<br>コノス株式<br>会社<br>コノス株式<br>会社                                                                                                    | <ul> <li>部使番</li> <li>号</li> <li>541-0052</li> <li>541-0052</li> <li>541-0052</li> <li>541-0052</li> <li>541-0052</li> <li>541-0052</li> </ul>                                                                                                    | <ul> <li>都道府県</li> <li>大阪府</li> <li>大阪府</li> <li>大阪府</li> <li>大阪府</li> <li>大阪府</li> <li>大阪府</li> <li>大阪府</li> </ul>                                                                  | 住所<br>大阪府大阪中央部定士町1-511+ママ<br>とあず<br>大阪府大阪中央部定士町1-511+ママ<br>とあず<br>大阪府大阪中央部定士町1-511+ママ<br>大阪府大阪中央部に士町1-511+ママ<br>大阪府大阪中央部に士町1-511+ママ                                                                                                    | <b>市区町村<br/>名</b><br>大廠本中央<br>区<br>大廠本中央<br>区<br>ス<br>太廠本中央<br>区<br>ス<br>太廠本中央                                                                                                    | F<br>TEL番号<br>06-6225-<br>5111<br>06-6225-<br>5111<br>06-6225-<br>5111                                                                                                    | サンプ。<br>FAX番号<br>号<br>06-6285-<br>5112<br>06-6285-<br>5112<br>06-6285-<br>5112                                                                                                    | レデータ (最)<br>URL<br>https://www.scores.jp/<br>https://www.scores.jp/<br>https://www.scores.jp/<br>https://www.scores.jp/                                                                                                    | 大表示上開<br>メールアド<br>レス<br>Infogeconsulp<br>Infogeconsulp<br>Infogeconsulp                                                                                                    | 10件)」 中業種コート 163 163 163 163 163 163 163 163 163                                                                                                    | 資本金レンジ<br>10005月111-110005<br>月素素<br>10005月111-110005<br>月素素<br>10005月111-110005<br>月素素<br>10005月111-110005<br>月素素<br>10005月111-110005<br>月まま<br>10005月111-110005                                                                                                    | び業員数レ<br>ンジ<br>10A以上20A来<br>第<br>10A以上20A来<br>第<br>10A以上20A来<br>第<br>10A以上20A来<br>第<br>10A以上20A来                                                                                                    | 当期売上高<br>(千円) | 代表者漢字<br>氏名           取成 現余           取成 現余           取成 現余           取成 現余           取成 現余           取成 現余           取成 現余           取成 現余                                                                                                    | <del>決算</del><br>9<br>9<br>9<br>9<br>9                            | 設立年日 |
| 企業名<br>こコノス株式<br>会社<br>こコノス株式<br>会社<br>こコノス株式<br>会社<br>にコノス株式<br>会社<br>にコノス株式<br>会社                                                                                                    | <ul> <li>野使番号</li> <li>541-0052</li> <li>541-0052</li> <li>541-0052</li> <li>541-0052</li> <li>541-0052</li> <li>541-0052</li> <li>541-0052</li> </ul>                                                                                                    | <ul> <li>都道府県</li> <li>大販売</li> <li>大販売</li> <li>大販売</li> <li>大販売</li> <li>大販売</li> <li>大販売</li> <li>大販売</li> </ul>                                                                  | 住所<br>大阪府大阪中中45(8 2月1)-13トヤマ<br>とか3<br>大阪府大阪中45(8 2月1)-13トヤマ<br>とか3<br>大阪府大阪中45(8 2月1)-13トヤマ<br>とか3<br>大阪府大阪中45(8 2月1)-13トヤマ<br>とか5<br>大阪府大阪中45(8 2月1)-13トヤマ<br>大阪府大阪中45(8 2月1)-13トヤマ<br>メ大阪の大阪中45(8 2月1)-13トヤマ                                                                                                    | 市区町村<br>名<br>大阪市中央<br>区<br>大阪市中央<br>区<br>大阪市中央<br>区<br>大阪市中央<br>区<br>ス<br>坂本中央                                                                                                    | TEL番号           06-6265-<br>5111           06-6265-<br>5111           06-6265-<br>5111           06-6265-<br>5111           06-6265-<br>5111           06-6265-<br>5111           06-6265-<br>5111           06-6265-<br>5111                                                                                                    | サンプ。<br>FAX番<br>号<br>06-6255-<br>5112<br>06-6255-<br>5112<br>06-6255-<br>5112<br>06-6255-<br>5112<br>06-6255-<br>5112                                                                                                    | レデータ (最)<br>URL<br>http://www.cons.js/<br>http://www.cons.js/<br>http://www.cons.js/<br>http://www.cons.js/<br>http://www.cons.js/                                                                                                    | 大表示上防<br>メールアド<br>レス<br>Infogeconsulp<br>Infogeconsulp<br>Infogeconsulp<br>Infogeconsulp                                                                                                    | <mark>中業種コ<br/>ード</mark><br>163<br>163<br>163<br>163<br>163<br>163                                                                                                    |                                                                                                    | <ul> <li>         従業商数レンジ         39.A.HL200A.#         39.A.HL200A.#         39.A.H200A.#         39.A.H200A.#</li></ul> | 当朝先上高<br>(千円) | 代表者漢字<br>氏名           財産 現奈           財産 現奈           財産 現奈           財産 現奈           財産 現奈           財産 現奈           財産 現奈           財産 現奈           財産 現奈           財産 現奈           財産 現奈           財産 現奈           財産 現奈           野畑 現奈           野畑 現奈 | 決算<br>月<br>9<br>9<br>9<br>9<br>9<br>9<br>9<br>9<br>9              | 設立年  |
| 企業名<br>コノス株式<br>会社<br>会社<br>会社<br>会社<br>会社<br>会社<br>会社<br>会社<br>会社<br>会社                                                                                                    | <ul> <li>部使番号</li> <li>541-0052</li> <li>541-0052</li> <li>541-0052</li> <li>541-0052</li> <li>541-0052</li> <li>541-0052</li> <li>541-0052</li> <li>541-0052</li> </ul>                                                                                                    | <ul> <li>都道府県</li> <li>大阪府</li> <li>大阪府</li> <li>大阪府</li> <li>大阪府</li> <li>大阪府</li> <li>大阪府</li> <li>大阪府</li> <li>大阪府</li> <li>大阪府</li> </ul>                                        | <u>ቲም</u><br>አመጽለመቀቀመራ መነንስ ነት የሚ<br>ሪካም<br>አመጽለመቀቀመራ መነንስ ነት የሚ<br>ሪካም<br>አመጽለመቀቀመራ መነንስ ነት የሚ<br>ሪካም<br>አመጽለመቀቀመራ መነንስ ነት የሚ<br>አመጽለመቀቀመራ መነንስ ነት የሚ<br>አመጽለመቀቀመራ መነንስ ነት የሚ<br>አመጽለመቀቀመራ መነንስ ነት የሚ                                                                                                    | 市区町村名           大阪市中央           大阪市中央           大阪市中央           大阪市中央           大阪市中央           大阪市中央           大阪市中央           大阪市中央           大阪市中央           大阪市中央           大阪市中央           大阪市中央           大阪市中央           大阪市中央           大阪市中央           大阪市中央           大阪市中央                  | F<br>TEL番号<br>06-6285-<br>5111<br>06-6285-<br>5111<br>06-6                   | サンプ、<br>FAX番号<br>の6-6255-<br>5112<br>06-6255-<br>5112<br>06-6255-<br>5112<br>06-6255-<br>5112<br>06-6255-<br>5112                                                                                                    | レデータ (最)<br>URL<br>http://www.cronol.p/<br>http://www.cronol.p/<br>http://www.cronol.p/<br>http://www.cronol.p/<br>http://www.cronol.p/<br>http://www.cronol.p/<br>http://www.cronol.p/                                                                                                    | 大表示上院<br>メールアド<br>レス<br>Infogeconsulp<br>Infogeconsulp<br>Infogeconsulp<br>Infogeconsulp<br>Infogeconsulp<br>Infogeconsulp                                                                                                    | 10件)」<br>中業種コ<br>163<br>163<br>163<br>163<br>163<br>163<br>163<br>163                                                                                                    | すた<br>1000万円は上1000万<br>ド島本<br>1000万円は上1000万<br>ド島本<br>1000万円は上1000万<br>ド島本<br>1000万円は上1000万<br>ド島本<br>1000万円は上1000万<br>ド島本<br>1000万円は上1000万<br>ド島本<br>1000万円は上1000万<br>ド島本                                                                                                    | <ul> <li>ビス 単数 レンジ</li> <li>ジンジ</li> <li>ジンメレニシの入来<br/>満<br/>19.ALL:20入来<br/>満<br/>30.ALL:20入来<br/>満<br/>30.ALL:20入来<br/>30.ALL:20入来</li> <li>ジンスレニンの入来</li> </ul>                                                                                                    | 当期売上高<br>(千円) | 代表者漢字<br><u>氏名</u><br>取道 現余<br>取道 現余<br>取道 現余<br>取道 現余<br>取道 現余<br>取道 現余<br>取道 現余<br>取道 現余<br>取道 現余                                                                                                    | <mark>決算</mark><br>月<br>9<br>9<br>9<br>9<br>9<br>9                | 設立年  |
| 企業名<br>コノス株式<br>会社<br>コンス株式<br>会社<br>コンス株式<br>会社                                                                                                    | <ul> <li>部使番</li> <li>号</li> <li>541-0052</li> <li>541-0052</li> <li>541-0052</li> <li>541-0052</li> <li>541-0052</li> <li>541-0052</li> <li>541-0052</li> <li>541-0052</li> <li>541-0052</li> </ul>                                                                                                    | 都道約票<br>名<br>大販売<br>大販売<br>大販売 大販売 大販売 大販売 大販売 大販売                                                                                                    | 住所<br>大期時未期時中参数度主約1-5-13トヤマ<br>上A5<br>大期時未期時中参数度主約1-5-13トヤマ<br>上A5<br>大期時未期時中参数度主約1-5-13トヤマ<br>二A5<br>大期時未期時中参数度主約1-5-13トヤマ<br>二A5<br>大期時未期時中参数度主約1-5-13トヤマ<br>二A5<br>大期時未期時中参数度主約1-5-13トヤマ<br>二A5<br>大期時未期時中参数度主約1-5-13トヤマ<br>二A5<br>大期時未期時中参数度主約1-5-13トヤマ                                                                                              | 市区町村<br>名<br>大塚市中央                                                                                                    | F<br>FEL##<br>06-6225-<br>5111<br>06-6225-<br>5111<br>06-6225-<br>511<br>06-6225-<br>5111<br>06-6225-<br>511<br>06-6225-<br>511<br>06-6225-<br>511<br>06-6225-<br>511<br>06-6225-<br>511<br>06-6225-<br>511<br>06-6225-<br>511<br>06-6225-<br>511<br>06-6225-<br>511<br>06-6225-<br>511<br>06-6225-<br>511<br>06-6225-<br>511<br>06-6225-<br>511<br>06-6225-<br>511<br>06-625-<br>511<br>06-625-<br>5111<br>06-625-<br>5111<br>06-625-<br>5111 | サンプ、<br>FAX番号<br>の6-6226-<br>5112<br>06-6226-<br>5112<br>06-6226-<br>5112 | レデータ (最)<br>リローク (現)<br>とたたいののののののののののののののののののののののののののののののののののの                                                                                                    | 大表示上防<br>メールアド<br>レス<br>Infogeonesja<br>Infogeonesja<br>Infogeonesja<br>Infogeonesja<br>Infogeonesja<br>Infogeonesja<br>Infogeonesja                                                                                                    | 10件)」<br>中業種コ<br>ード<br>163<br>163<br>163<br>163<br>163<br>163<br>163<br>163                                                                                                    | するなレンジ     1000月11上1007     ドネス     1000月11上1007     ドネス     1000月11上1007     ドネス     1000月11上1007     ドネス     1000月11上1007     ドネス     1000月11上1007     ドネス     1007月11上1007     ドネス     1007月11上1007     ドネス     1007月11上1007     ドネス     1007月11上1007     ドネス     1007月11上1007     ドネス | <ul> <li>従業員数レ<br/>ンジ</li> <li>10.141:20人来<br/>者</li> <li>10.141:20人来<br/>者</li> <li>10.141:20人来</li> <li>10.141:20人来</li> <li>10.141:20人来</li> <li>10.141:20人来</li> <li>10.141:20人来</li> <li>10.141:20人来</li> <li>10.141:20人来</li> </ul>                                                                                                    | 当期先上高<br>(千円) | 代表者漢字<br>氏名<br>附值 羽朵<br>附值 羽朵<br>附值 羽朵<br>附值 羽朵<br>附值 羽朵<br>附值 羽朵<br>附值 羽朵                                                                                                    | 決算<br>9<br>9<br>9<br>9<br>9<br>9<br>9<br>9<br>9<br>9              | 設立年  |
| 企業名<br>企業名<br>101/248式<br>101/248式<br>101/2483<br>101/2483<br>101/ | BREM           541-002           541-002           541-002           541-002           541-002           541-002           541-002           541-002           541-002           541-002           541-002           541-002           541-002           541-002           541-002           541-002           541-002           541-002           541-002           541-002           541-002           541-002           541-002 | <ul> <li>都道府県</li> <li>大坂府</li> <li>大坂府</li> <li>大坂府</li> <li>大坂府</li> <li>大坂府</li> <li>大坂府</li> <li>大坂府</li> <li>大坂府</li> <li>大坂府</li> <li>大坂府</li> <li>大坂府</li> <li>大坂府</li> </ul> | 住所<br>大規模人類の中央3021月15-31トマア<br>とんぷ<br>大規模人類の中央3021月15-31トマア<br>とんぷ<br>大規模人類の中級3021月15-31トマア<br>とんぷ<br>大規模人類の中級3021月15-31トマア<br>とんぷ<br>大規模人類の中級3021月15-31トマア<br>とんぷ<br>大規模人類の中級3021月15-31トマア<br>とんぷ<br>大規模人類の中級3021月15-31トマア<br>大規模人類の中級3021月15-31トマア<br>大規模人類の中級3021月15-31トマア<br>大規模人類の中級3021月15-31トマア<br>大規模人類の中級3021月15-31トマア<br>大規模人類の中級3021月15-31トマア | 市区町村名           大瓶市中央<br>反           大瓶市中央<br>反           大瓶市中央<br>反           大瓶市中央<br>反           大瓶市中央<br>反           大瓶市中央<br>反           大瓶市中央<br>反           大瓶市中央<br>反           大瓶市中央<br>反           大瓶市中央<br>反           大瓶市中央<br>反           大瓶市中央<br>反           大瓶市中央<br>反           大瓶市中央 | CELE#S           Cet205-<br>S111           Cet205-<br>S111           Cet205-<br>S111           Cet205-<br>S111           Cet205-<br>S111           Cet205-<br>S111           Cet205-<br>S111           Cet205-<br>S111           Cet205-<br>S111           Cet205-<br>S111           Cet205-<br>S111                                                                                                    | HUND         FAX#           B         0           C04226-<br>5112         0           C04226-<br>5112         0           C04226-<br>5112         0           C04226-<br>5112         0           C04226-<br>5112         0           C04226-<br>5112         0           C04226-<br>5112         0           C04226-<br>5112         0           C04226-<br>5112         0           C04226-<br>5112         0           C04226-<br>5112         0                                                                                                    | レデータ (民)<br>URL<br>1525/100042005()<br>1525/100042005()<br>1525/10004000000000000000000000000000000000 | X-JL7 F           X-JL7 F           Infogeconsula           Infogeconsula | 10件)」 中実種コート 143 143 143 143 143 143 143 143 143 143 143 143 143 143 143 143 143 143 143 143 143 143 143 143 143 143 143 143 143 143 143 143 143 143 143 143 143 143 143 143 143 143 143 143 143 143 143 143 143 143 143 143 143 143 143 143 143 143 143 143 144 145 145 145 |                                                                                                    | <ul> <li>従業員数レンジンシンシンシンシンシンシンシンシンシンシンシンスキョ</li> <li>シンシンシンスキョ</li> <li>シントレンシスキョ</li> <li>シントレンシスキョ</li> </ul>                                                                                                    | 当职先上高<br>(千円) | 代表者漢字<br>近名<br>初成 所決<br>知道 所決<br>利度 所決<br>利度 所決<br>利度 所決<br>利度 所決<br>利度 所決<br>利度 所決<br>利度 所決                                                                                                    | <mark>決算</mark><br>9<br>9<br>9<br>9<br>9<br>9<br>9<br>9<br>9<br>9 | 設立年  |

## 5. 購入方法(2/8)

#### ②[データを購入する]ボタンをクリックしてください。

#### 支払い情報入力画面が表示されます。

|                                                                                                    |                                                                                                    |                                                                                                    |                                                                                                    |                                                                                                    |                                                                                                    |                                                                                                    | LA THIS                                                                                                    | Land /                                                                                                    |                                                                                                    |                                                                                                    |                                                                                                    |               |                                                                                                    |                                                                   |                      |
|----------------------------------------------------------------------------------------------------|----------------------------------------------------------------------------------------------------|----------------------------------------------------------------------------------------------------|----------------------------------------------------------------------------------------------------|----------------------------------------------------------------------------------------------------|----------------------------------------------------------------------------------------------------|----------------------------------------------------------------------------------------------------|----------------------------------------------------------------------------------------------------|----------------------------------------------------------------------------------------------------|----------------------------------------------------------------------------------------------------|----------------------------------------------------------------------------------------------------|----------------------------------------------------------------------------------------------------|---------------|----------------------------------------------------------------------------------------------------|-------------------------------------------------------------------|----------------------|
|                                                                                                    |                                                                                                    |                                                                                                    |                                                                                                    |                                                                                                    |                                                                                                    |                                                                                                    | 模索新                                                                                                    | 锞                                                                                                    |                                                                                                    |                                                                                                    |                                                                                                    |               |                                                                                                    |                                                                   |                      |
|                                                                                                    |                                                                                                    |                                                                                                    |                                                                                                    |                                                                                                    | データを                                                                                                    | 指定(<br>ダウンロー                                                                                                    | D条件で取得できる<br>ドいただく場合、                                                                                                    | データは11件<br>下表のご利用料                                                                                                    | です。<br> 金が発生致                                                                                                    | します。                                                                                                    |                                                                                                    |               |                                                                                                    |                                                                   |                      |
|                                                                                                    |                                                                                                    |                                                                                                    |                                                                                                    |                                                                                                    |                                                                                                    |                                                                                                    | 「ご利用料金                                                                                                    | お見積り」                                                                                                    |                                                                                                    |                                                                                                    |                                                                                                    |               |                                                                                                    |                                                                   |                      |
| アクセン                                                                                                    | xIP 3                                                                                                    | クライアント                                                                                                    | D リクエスト日                                                                                                    | レコード                                                                                                    | :件数 3                                                                                                    | 本料金                                                                                                    | FAXオプション料                                                                                                    | 金 メール                                                                                                    | アドレスオブ                                                                                                    | ション料金 し                                                                                                    | JRLオプション料金                                                                                                    | 1 代表者         | 氏名オプション                                                                                                    | 目金                                                                | 合計金                  |
| 172.31.41                                                                                                    | 1.100                                                                                                    | conos20202                                                                                                    | 0 2021/03/22 17:57:37                                                                                                    | 114                                                                                                    | ŧ                                                                                                    | 55円                                                                                                    | 33円                                                                                                    |                                                                                                    | 33円                                                                                                    |                                                                                                    | 0円                                                                                                    |               | 55円                                                                                                    |                                                                   | 176P                 |
|                                                                                                    |                                                                                                    |                                                                                                    |                                                                                                    |                                                                                                    |                                                                                                    |                                                                                                    |                                                                                                    |                                                                                                    |                                                                                                    |                                                                                                    |                                                                                                    |               |                                                                                                    |                                                                   |                      |
|                                                                                                    |                                                                                                    |                                                                                                    |                                                                                                    |                                                                                                    |                                                                                                    |                                                                                                    |                                                                                                    |                                                                                                    |                                                                                                    |                                                                                                    |                                                                                                    |               |                                                                                                    |                                                                   |                      |
|                                                                                                    |                                                                                                    |                                                                                                    |                                                                                                    |                                                                                                    |                                                                                                    |                                                                                                    | データを贈                                                                                                    | えする                                                                                                    |                                                                                                    |                                                                                                    |                                                                                                    |               |                                                                                                    |                                                                   |                      |
|                                                                                                    |                                                                                                    |                                                                                                    |                                                                                                    |                                                                                                    |                                                                                                    |                                                                                                    |                                                                                                    |                                                                                                    |                                                                                                    |                                                                                                    |                                                                                                    |               |                                                                                                    |                                                                   |                      |
|                                                                                                    |                                                                                                    |                                                                                                    |                                                                                                    |                                                                                                    |                                                                                                    |                                                                                                    |                                                                                                    |                                                                                                    |                                                                                                    |                                                                                                    |                                                                                                    |               |                                                                                                    |                                                                   |                      |
|                                                                                                    |                                                                                                    |                                                                                                    |                                                                                                    |                                                                                                    |                                                                                                    |                                                                                                    | 48                                                                                                    | 8                                                                                                    |                                                                                                    |                                                                                                    |                                                                                                    |               |                                                                                                    |                                                                   |                      |
|                                                                                                    |                                                                                                    |                                                                                                    |                                                                                                    |                                                                                                    |                                                                                                    |                                                                                                    |                                                                                                    |                                                                                                    |                                                                                                    |                                                                                                    |                                                                                                    |               |                                                                                                    |                                                                   |                      |
|                                                                                                    |                                                                                                    |                                                                                                    |                                                                                                    |                                                                                                    |                                                                                                    |                                                                                                    | , va                                                                                                    |                                                                                                    |                                                                                                    |                                                                                                    |                                                                                                    |               |                                                                                                    |                                                                   |                      |
|                                                                                                    |                                                                                                    |                                                                                                    |                                                                                                    |                                                                                                    | r                                                                                                    | サンプ                                                                                                    | ルデータ(最:                                                                                                    | 大表示上限                                                                                                    | !10件)」                                                                                                    |                                                                                                    |                                                                                                    |               |                                                                                                    |                                                                   |                      |
| 企業名                                                                                                    | <b>郵便番</b><br>号                                                                                                    | 都道府県名                                                                                                    | 住所                                                                                                    | 市区町村名                                                                                                    | 「<br>TEL番号                                                                                                    | サンプ<br>FAX番<br>号                                                                                                    | レデータ(最)<br>URL                                                                                                    | <b>大表示上防</b><br>メールアド<br>レス                                                                                                    | ! <b>10件)」</b><br><sup>中業種コ</sup><br>ード                                                                                                    | 資本金レンジ                                                                                                    | 従業員数レ<br>ンジ                                                                                                    | 当期売上高<br>(千円) | 代表者漢字<br>氏名                                                                                                    | 決算月                                                               | 設立                   |
| 企業名<br><sup>11.1.2,4</sup> 式                                                                                                    | <b>郵使番</b> 号<br>541-0052                                                                                                    | 都道府県<br>名<br>大阪府                                                                                                    | 住所<br>大阪府大阪中中4552年1517-13トヤマ<br>ビバボ                                                                                                    | 市区町村名                                                                                                    | 「<br>TEL番号<br>06-6265-<br>5111                                                                                                    | サンプ<br>FAX番<br>号<br>06-6265-<br>5112                                                                                                    | レデータ(最)<br>URL<br>https://www.econca.jp/                                                                                                    | 大表示上防<br>メールアド<br>レス<br>Infogeconscip                                                                                                    | <b>10件)」</b><br>中業種コ<br>ード<br>163                                                                                                    | 資本金レンジ<br>1000万円kL1500万<br>円末満                                                                                                    | 従業員数レ<br>ンジ<br>10人NL120人来<br>清                                                                                                    | 当期売上高<br>(千円) | 代表者漢字<br>氏名<br>野堆 第先                                                                                                    | 決算<br>月<br>9                                                      | 設立                   |
| 企業名<br>エコノス株式<br>会社<br>エコノス株式<br>会社                                                                                                    | <b>郵便番</b><br>号<br>541-0052<br>541-0052                                                                                                    | 都道府県<br>名<br>大阪府<br>大阪府                                                                                                    | 住所<br>大阪府大阪中和(東江町)・311-ドマ<br>ビムジ<br>大阪府大阪中和(東江町)・311-ドマ<br>ビムジ<br>ビムジ                                                                                                    | 市区町村<br>名<br>大廠市中央<br>区<br>大廠市中央                                                                                                    | 下<br>TEL番号<br>06-6265-<br>5111<br>06-6265-<br>5111                                                                                                    | サンプ)<br>FAX番<br>号<br>06-6285-<br>5112<br>06-6285-<br>5112                                                                                                    | レデータ (最;<br>URL<br>https://www.accona.jo/<br>https://www.accona.jo/                                                                                                    | 大表示上防<br>メールアド<br>レス<br>infogecons_jp                                                                                                    | 【10件)」<br>中業種コ<br>ード<br>163<br>163                                                                                                    | 資本金レンジ<br>1000万円以上1500万<br>円未満<br>1000万円以上1500万<br>円未満                                                                                                    | 従業員数レ<br>ンジ<br><sup>10人以上20人未</sup><br>第<br><sup>10人以上20人未</sup><br>第                                                                                                    | 当期売上高<br>(千円) | 代表者漢字<br>氏名<br>野堆 得央<br>野堆 得央                                                                                                    | 決算<br>月<br>9<br>9                                                 | 設立                   |
| 企業名<br>コノス株式<br>会社<br>コノス株式<br>会社<br>ニコノス株式<br>会社                                                                                                    | 郵便番<br>号           541-0052           541-0052           541-0052                                                                                                    | 都道府県<br>名<br>大町所<br>大町所                                                                                                    | 住所<br>大阪府大阪市中和3(東上前1)-11トヤマ<br>大阪府大阪市中和3(東上前1)-11トヤマ<br>どA37<br>大阪府大阪市中和3(東上前1)-11トヤマ<br>どA37                                                                                                    | 市区町村<br>名<br>大阪市中央<br>区<br>大阪市中央<br>区                                                                                                    | F<br>TEL番号<br>06-6285-<br>5111<br>06-6285-<br>5111                                                                                                    | サンプ)<br>FAX番<br>号<br>06-6255-<br>5112<br>06-6255-<br>5112                                                                                                    | レデータ(最)<br>URL<br>https://www.scores.ja/<br>https://www.scores.ja/                                                                                                    | 大表示上防<br>メールアド<br>レス<br>infogeconos.jp<br>infogeconos.jp                                                                                                    | 10件)」<br>中業種コ<br>ード<br>163<br>163                                                                                                    | 資本金レンジ<br>1000万円は上1000万<br>円未満<br>1000万円以上1500万<br>円未満<br>1000万円以上1500万<br>円未満                                                                                                    | 従業員数レ<br>ンジ<br>10人以上20人未<br>満<br>10人以上20人未<br>第<br>10人以上20人未<br>第                                                                                                    | 当開売上高<br>(千円) | 代表書漢字<br>氏名<br>野堆 甲央<br>野堆 甲央<br>野堆 甲央                                                                                                    | 決算<br>月<br>9<br>9<br>9                                            | 設立                   |
| 企業名<br>こフノス株式<br>会社<br>こフノス株式<br>会社<br>こフノス株式<br>会社<br>こフノス株式<br>会社                                                                                                    | 部使番号 541-0052 541-0052 541-0052 541-0052 541-0052                                                                                                    | <ul> <li>都道府県</li> <li>大阪府</li> <li>大阪府</li> <li>大阪府</li> <li>大阪府</li> <li>大阪府</li> </ul>                                                                                                    | 住所<br>大阪府大阪中央部25131とヤマ<br>とか3<br>大阪府大阪中央部25131とヤマ<br>ビル35<br>大阪府大阪中央部251312とヤマ<br>大阪市大阪中の部2513121とヤマ<br>とた35                                                                                                    | 市区町村<br>名<br>大阪市中央<br>区<br>大阪市中央<br>区<br>大阪市中央<br>区<br>大阪市中央<br>区                                                                                                    | F<br>TEL番号<br>06-6285-<br>5111<br>06-6285-<br>5111<br>06-6285-<br>5111                                                                                                    | サンプ)<br>FAX番号<br>の6-6255-<br>5112<br>06-6255-<br>5112<br>06-6255-<br>5112                                                                                                    | レデータ (最)<br>URL<br>https://www.sctone.jp/<br>https://www.sctone.jp/<br>https://www.sctone.jp/                                                                                                    | 大表示上院<br>メールアド<br>レス<br>Irfogeconsulp<br>Irfogeconsulp<br>Irfogeconsulp                                                                                                    | 10(件) 」<br>中業種コ<br>ード<br>163<br>163<br>163<br>163                                                                                                    | 資本金レンジ<br>10007月以上15007<br>月ま業<br>10007月以上15007<br>月ま業<br>10007月以上15007<br>月ま業                                                                                                    | 従業員数レ<br>ンジ<br>10人以上20人未<br>第<br>10人以上20人未<br>第<br>10人以上20人未<br>第<br>10人以上20人未<br>第<br>10人以上20人未<br>第                                                                                                    | 当副売上高<br>(千円) | 代表者漢字<br>氏名<br>野佐 界穴<br>野佐 界穴<br>野佐 界穴<br>野佐 界穴                                                                                                    | 決算<br>月<br>9<br>9<br>9                                            | 設立                   |
| 企業名<br>エフノス株式<br>会社<br>エフノス株式<br>会社<br>エコノス株式<br>会社<br>エコノス株式<br>会社<br>エコノス株式<br>会社                                                                                                    | 郵便番           号           541-0052           541-0052           541-0052           541-0052           541-0052           541-0052                                               | <ul> <li>都道府県</li> <li>大場所</li> <li>大場所</li> <li>大局所</li> <li>大局所</li> <li>大局所</li> <li>大局所</li> </ul>                                                                                                    | 住所<br>大阪府大阪中央和政士和1->13 - >マ<br>とA5F<br>大阪府大阪中央和政士和1->13 - >マ<br>とA5F<br>大阪府大阪中央和政士和1->13 ->マ<br>とA5F<br>大阪府大阪中中和政士和1->13 ->マ<br>とA5F                                                                                                    | 市区町村名           大阪市中央<br>区           大阪市中央<br>区           大阪市中央<br>区           大阪市中央<br>区           大阪市中央<br>区           大阪市中央<br>区                                                                                                    | TEL##<br>06-6285-<br>5111<br>06-6285-<br>5111<br>06-6285-<br>5111<br>06-6285-<br>5111                                                                                                    | サンプ)<br>FAX番<br>号<br>06-4285-<br>5112<br>06-4285-<br>5112<br>06-4265-<br>5112<br>06-4265-<br>5112                                                                                                    | レデータ (最)<br>URL<br>https://www.actores.jb/<br>https://www.actores.jb/<br>https://www.actores.jb/<br>https://www.actores.jb/                                                                                                    | 大表示上院<br>メールアド<br>レス<br>Irfogecons.jp<br>Irfogecons.jp<br>Irfogecons.jp                                                                                                    | 10件)」 中業種コード 143 163 163 163 163 163 163 163 163 163 163 163 163 163 163 163 163 163 163 163 163 163 163 163 163 163 163 163 163 163 163 163 163 163 163 163 163 163 163 163 163 163 163 163 163 163 163 163 163 163 | 資本金レンジ<br>1000万円は上1000万<br>円本面<br>1000万円は上1000万<br>円ま面<br>1000万円は上1000万<br>円ま面<br>1000万円は上1000万<br>円ま面<br>1000万円は上1000万<br>円ま面                                                                                                    | <ul> <li>従業員数レンジ</li> <li>シンジ</li> <li>ISAALE20A来<br/>第</li> <li>ISAALE20A来<br/>第</li> <li>ISAALE20A来<br/>第</li> <li>ISAALE20A来<br/>第</li> </ul>                                                                                                    | 当期売上高<br>(千円) | 代表者漢字<br>氏名           羽垣 将会           羽垣 将会           羽垣 常会           羽垣 常会           羽垣 常会           羽垣 常会           羽垣 常会           羽垣 常会                                                                                                    | <mark>決算</mark><br>9<br>9<br>9<br>9                               | 設立 <sup>。</sup><br>E |
| 企業名<br>立ノス様式<br>会社<br>ニノス様式<br>会社<br>ニノス様式<br>会社<br>ニノス様式<br>会社<br>ニノス様式<br>会社<br>ニノス様式<br>会社<br>ニノス様式<br>会社<br>ニノス様式<br>会社<br>ニノス様式<br>会社<br>ニノス様式<br>会社<br>こ<br>コノス様式<br>会社<br>こ<br>コノス様式<br>二<br>二<br>二<br>二<br>二<br>二<br>二<br>二<br>二<br>二<br>二<br>二<br>二 | 郵便番号           541-0052           541-0052           541-0052           541-0052           541-0052           541-0052           541-0052           541-0052           541-0052 | <ul> <li>都道的県</li> <li>大阪府</li> <li>大阪府</li> <li>大阪府</li> <li>大阪府</li> <li>大阪府</li> <li>大阪府</li> <li>大阪府</li> <li>大阪府</li> <li>大阪府</li> </ul>                                                                                             | 住所<br>大阪府大阪の中秋区之前1→11トママ<br>ビム3F<br>大阪府大阪の中秋区之前1→11トママ<br>ビム3F<br>大阪府大阪の中秋区之前1→11トママ<br>ビム3F<br>大阪府大阪の中秋区之前1→11トママ<br>ビム3F<br>大阪府大阪の中秋区之前1→11トママ<br>ビム3F<br>大阪府大阪の中秋区之前1→11トママ<br>ビム3F                                                                                                    | <b>市区町村</b><br>名<br>大阪市中央<br>区<br>大阪市中央<br>区<br>大阪市中央<br>区<br>大阪市中央<br>区<br>大阪市中央<br>区<br>大阪市中央                                                                                                    | F<br>TEL番号<br>06-6225-<br>5111<br>06-6225-<br>5111<br>06-6225-<br>5111<br>06-6225-<br>5111<br>06-6225-<br>5111                                                                                                    | サンプパ<br>FAX番<br>号<br>06-6255-<br>5112<br>06-6255-<br>5112<br>06-6255-<br>5112<br>06-6255-<br>5112<br>06-6255-<br>5112                                                                                                    | レデータ (最)<br>レデータ (最)<br>ロロン・・・・・・・・・・・・・・・・・・・・・・・・・・・・・・・・・・・                                                                                                    | 大表示上的<br>メールアド<br>レス<br>Infogeconsulp<br>Infogeconsulp<br>Infogeconsulp<br>Infogeconsulp<br>Infogeconsulp                                                                                                    | 10件)」<br>中業種コ<br>ード<br>163<br>163<br>163<br>163<br>163<br>163                                                                                                    |                                                                                                    | 公式目的にしていた。                                                                                                    | 当副売上高<br>(千円) | 代表者漢字<br>氏名           町庫 明余           町庫 明余           町庫 明余           町庫 明奈           町庫 明奈           町庫 明奈           町庫 明奈           町庫 明奈           町庫 明奈           町庫 明奈           町庫 明奈           町重 明奈           野麺 明奈                                                                                                    | <mark>決算</mark><br>9<br>9<br>9<br>9<br>9                          | 設立<br>E              |
| 企業名<br>コノス株式<br>会社<br>コノス株式<br>会社<br>コノス株式<br>会社<br>コノス株式<br>会社<br>コノス株式<br>会社<br>コノス株式<br>会社<br>コノス株式<br>会社<br>コノス株式<br>会社<br>コノス株式<br>会社<br>コノス株式<br>会社<br>会社<br>コノス株式<br>会社<br>会社<br>会社<br>会社<br>会社<br>会社<br>会社<br>会社<br>会社<br>会社                                                                                                    | 部使番号 541-0052 541-0052 541-0052 541-0052 541-0052 541-0052 541-0052 541-0052                                                                                                    | <ul> <li>都道府県</li> <li>大阪府</li> <li>大阪府</li> <li>大阪府</li> <li>大阪府</li> <li>大阪府</li> <li>大阪府</li> <li>大阪府</li> <li>大阪府</li> <li>大阪府</li> </ul>                                                                                             | 住所<br>大阪府大阪中中和302131->13->17-2<br>とか3<br>大阪府大阪中中和302131->13->17-2<br>大阪府大阪中中和302131->13->17-2<br>大阪府大阪中中和302131->13->17-2<br>とか3<br>大阪府大阪中中和302131->13->17-2<br>とか3<br>大阪府大阪中中和302131->13->17-2<br>大阪府大阪中中和302131->13->17-2<br>大阪市大阪中和302131->13->17-2<br>とか3<br>大阪市大阪中和302131->13->17-2<br>大阪市大阪中和302131->13->17-2<br>大阪市大阪中和302131->13->17-2<br>大阪市大阪中和302131->13->17-2<br>大阪市大阪中和302131->13->17-2<br>大阪市大阪中和302131->13->17-2<br>大阪市大阪中和302131->13->17-2<br>大阪市大阪中和302131->13->17-2<br>大阪市大阪中和302131->13->17-2<br>大阪市大阪中和302131->17-2<br>大阪市大阪中和302131->17-2<br>大阪市大阪市大阪市大阪中和302131->17-2<br>大阪市大阪中和302131->17-2<br>大阪市大阪中和302131->17-2<br>大阪市大阪市大阪市大阪市大阪市大阪市大阪市大阪市大阪市大阪市大阪市大阪市大阪市大                                                                                                    | 市区町村名           大瓶市中央<br>区           大瓶市中央<br>区           大瓶市中央<br>区           大瓶市中央<br>区           大瓶市中央<br>区           大瓶市中央<br>区           大瓶市中央<br>区           大瓶市中央<br>区           大瓶市中央<br>区           大瓶市中央<br>区           大瓶市中央<br>区                                                                                                    | CELE#5           06-6226-<br>5111           06-6226-<br>5111           06-6225-<br>5111           06-6225-<br>5111           06-6225-<br>5111           06-6225-<br>5111           06-6225-<br>5111           06-6225-<br>5111           06-6225-<br>5111 | サンプ)<br>FAX番<br>号<br>06-4225-<br>5112<br>06-4225-<br>5112<br>06-4225-<br>5112<br>06-4225-<br>5112<br>06-4225-<br>5112                                                                                                    | レデータ (最)<br>レデータ (最)<br>15世にかいに2005年)<br>15世にかいに2005年)<br>15世にかいに2005年<br>15世にかいに2005年<br>15世にかいに2005年<br>15世にかいに2005年                                                                                                    | 大表示上師<br>メールアド<br>レス<br>Infogecons.jp<br>Infogecons.jp<br>Infogecons.jp<br>Infogecons.jp<br>Infogecons.jp                                                                                                    | 10件)」<br>中業種コ<br>ドロ<br>163<br>163<br>163<br>163<br>163<br>163<br>163                                                                                                    |                                                                                                    | <ul> <li>              ビス算真教し<br/>ンジ</li></ul>                                                                                                    | 当開売上高<br>(千円) | 代表者漢字<br>氏名           町道 市央           町道 市央           町道 市央           町道 市央           町道 市央           町道 市央           町道 市央           町道 市央           町道 市央           町道 市央           町道 市央           町道 市央           町道 市央           町道 市央           町道 市央                                                                                                    | <mark>決算</mark><br>月<br>9<br>9<br>9<br>9<br>9<br>9<br>9           | 設立<br>E              |
| 企業名<br>ニコノス株式<br>会社<br>会社<br>会社<br>会社<br>会社<br>会社<br>会社<br>会社<br>会社<br>会社                                                                                                    | <b>部使番</b><br>号<br>541-0052<br>541-0052<br>541-0052<br>541-0052<br>541-0052<br>541-0052<br>541-0052<br>541-0052                                                                 | <ul> <li>都道府県</li> <li>大阪府</li> <li>大阪府</li> <li>大阪府</li> <li>大阪府</li> <li>大阪府</li> <li>大阪府</li> <li>大阪府</li> <li>大阪府</li> <li>大阪府</li> <li>大阪府</li> <li>大阪府</li> </ul>                                                                   | 住所<br>大阪府大阪中寺城区主灯1~31~ヤマ<br>大阪府大阪中寺城区主灯1~31~ヤマ<br>大阪府大阪中寺城区主灯1~31~ヤマ<br>大阪府大阪中寺城区主灯1~31~ヤマ<br>大阪府大阪中寺城区主灯1~31~ヤマ<br>大阪府大阪中寺城区主灯1~31~ヤマ<br>大阪府大阪中寺城区主灯1~31~ヤマ<br>大阪府大阪中寺城区主灯1~31~ヤマ<br>大阪府大阪中寺城区主灯1~31~ヤマ                                                                                                    | 市区町村名           大康市中央<br>区           大康市中央<br>区           大阪市中央<br>区           大阪市中央<br>区           大阪市中央<br>区           大阪市中央<br>区           大阪市中央<br>区           大阪市中央<br>区           大阪市中央<br>区           大阪市中央<br>区           大阪市中央<br>区                                                                                                    | TELE#9           06-6265-<br>55111           06-6265-<br>55111           06-6265-<br>55111           06-6265-<br>55111           06-6265-<br>55111           06-6255-<br>55111           06-6255-<br>55111                                                | ++>>>>>>>>>>>>>>>>>>>>>>>>>>>>>>>>>>>>                                                                                                    | レデータ (使:<br>レデータ (使:<br>してないののなが)<br>はないのののなが<br>はないのののなが<br>はないのののなが<br>はないのののなが<br>はないのののなが<br>はないのののなが<br>はないのののなが<br>はないのののなが<br>はないのののなが<br>はないのののなが<br>はないのののなが<br>はないのののなが<br>はないののなが<br>はないののなが<br>はないののなが<br>はないののなが<br>はないののなが<br>はないののなが<br>はないののなが<br>はないののなが<br>はないののなが<br>はないののなが<br>はないののなが<br>はないののなが<br>はないののなが<br>はないののなが<br>していたいのなが<br>していたいのなか<br>していたいのなか<br>していたいのな<br>していたいのなか<br>していたいのなか<br>していたいのなか<br>していたいのなか<br>していたいのなか<br>していたいのなか | X-л.Г.F.F.           V-л.Г.F.F.           Volume           Infogeconc.jp           Infogeconc.jp           Infogeconc.jp           Infogeconc.jp           Infogeconc.jp           Infogeconc.jp           Infogeconc.jp           Infogeconc.jp           Infogeconc.jp           Infogeconc.jp           Infogeconc.jp           Infogeconc.jp | <b>10件)」</b><br>中業種コ<br>ード<br>163<br>163<br>163<br>163<br>163<br>163<br>163<br>163                                                                                                    | 賀木金レンジ<br>1000万円はよ15007<br>門名為<br>1000万円はよ15007<br>円名為<br>1000万円はよ15007<br>門名為<br>1000万円はよ15007<br>門名<br>1000万円<br>1000万円<br>1000<br>1000<br>1000<br>1000<br>1000<br>1000<br>1000<br>1000<br>1000<br>1000<br>1000<br>1000 | <ul> <li>              ビス加加した。             シング             ジスレニンフス             ジスレニンフス             ガスレニンフス             ガスレニンフス             ガスレニンフス             ガスレニンフス             ガスレニンフス             ガスレニンフス             ガスレニンフス             ガスレニンフス             ガス             ガスレニンフス             ガスレニンフス             ガス             ガス</li></ul>                                                                                                    | 当副売上高<br>(千円) | 代表者漢字           町垣 用穴           町垣 用穴           町垣 用穴           町垣 用穴           町垣 用穴           町垣 用穴           町垣 用穴           町垣 用穴           町垣 用穴           町垣 用穴           町垣 用穴           町垣 用穴           町垣 用穴           町垣 用穴           町垣 用穴                                                                                                    | <mark>決算</mark><br>9<br>9<br>9<br>9<br>9<br>9<br>9                | 設立                   |
| 企業名<br>コンス株式<br>会社<br>コンス株式<br>会社<br>コンス株式<br>会社<br>コンス株式<br>会社<br>コンス株式<br>会社<br>会社<br>会社<br>会社<br>会社<br>会社<br>会社<br>会社<br>会社<br>会社                                                                                                    | <b>8000</b><br>541-002<br>541-002<br>541-002<br>541-002<br>541-002<br>541-002<br>541-002<br>541-002                                                                             | <ul> <li>都道府義名</li> <li>大坂府</li> <li>大坂府</li> <li>大坂府</li> <li>大坂府</li> <li>大坂府</li> <li>大坂府</li> <li>大坂府</li> <li>大坂府</li> <li>大坂府</li> <li>大坂府</li> <li>大坂府</li> <li>大坂府</li> <li>大坂府</li> <li>大坂府</li> <li>大坂府</li> <li>大坂府</li> </ul> | للا المجموع المحافظ المحافظ الم | <u>గారుకాగా ని</u><br>నిమాంధ<br>విమాంధ<br>విమార్గ<br>విమాంధ<br>విమార్గ<br>విమార్గ<br>ప్ర<br>పిమార్గ<br>ప్ర<br>పిమార్గ<br>ప్ర<br>ప్ర<br>ప్ర<br>ప్ర<br>ప్ర<br>ప్ర<br>ప్ర<br>ప్ర<br>ప్ర<br>ప్ర | FEL##           CH2050-           S1111           CH2050-           S1111           CH2050-           S1111           CH2050-           S1111           CH2050-           S1111                                                                           | Hy J J J           FAX#           9           06-4226-<br>5112           06-4226-<br>5112           06-4226-<br>5112           06-4226-<br>5112           06-4226-<br>5112           06-4226-<br>5112           06-4226-<br>5112           06-4226-<br>5112           06-4226-<br>5112           06-4226-<br>5112 | レデータ (最)<br>レデータ (最)<br>「日気に「いいいをののなう」」<br>日気に「いいいをののなう」<br>日気に「いいいをののなう」<br>日気に「いいいをののな」<br>日気に「いいいをののな」<br>日気に「いいいをののな」<br>日気に「いいいをののな」<br>日気に「いいいをののな」<br>日気に「いいいをののな」<br>日気に「いいいをののな」<br>日気に「いいいをののな」<br>日気に「いいいをののな」<br>日気に「いいいをののな」<br>日気に「いい」<br>日気に「いい」<br>日気に「い」<br>日気に「い」<br>日気に「いい」<br>日気に「いい」<br>日気に「いい」<br>日気に「いい」<br>日気に「い」<br>日気に「い」<br>日気に「いい」<br>日気に「いい」<br>日気に「いい」<br>日気に「いい」<br>日気に「いい」<br>日気に「いい」<br>日気に「いい」<br>日気に「い」<br>日気に「いい」<br>日気に「いい」<br>日気に「い」<br>日気に「いい」<br>日気に「い」<br>日気に「いい」<br>日気に「い」<br>日気に「い」<br>日」<br>日気に「い」<br>日気に「い」<br>日気に「い」<br>日気に「い」<br>日気に「」<br>日気に「」<br>日」<br>日気に「いい」<br>日気に「」<br>日気に「い」<br>日気に「」<br>日気に「い」<br>日気に「」<br>日             | 大表示上的<br>メールアド<br>レス<br>Infogecons.jp<br>Infogecons.jp<br>Infogecons.jp<br>Infogecons.jp<br>Infogecons.jp<br>Infogecons.jp<br>Infogecons.jp<br>Infogecons.jp                                                                                                    | 110件)」<br>中期日<br>「「<br>163<br>163<br>163<br>163<br>163<br>163<br>163<br>163                                                                                                    | ぼうまなレンジ     1000万年は11000万年     1000万年は11000万年     1000万年     1000万年     100万年     1000万年     1000万年     100万年     100万年                                                                                                    | 公式目的にしていた。     マンジンジン     シンジ     シンジン     シンジン     シンシン     シンシン     シンシン     シンシン     シンシン     シンシン     シンシン     シンシン     シンシン     シンシン     シンシン     シンシン     シンシン     シンシン     シンシン     シンシン     シンシン     シンシン     シンシン     シンシン     シンシン     シンシン     シンシン     シンシン     シンシン     シンシン     シンシン     シンシン     シンシン     シンシン     シンシン     シン     シンシン     シンシン     シンシン     シンシン     シンシン     シンシン     シンシン     シンシン     シン     シンシン     シンシン     シンシン     シンシン     シンシン     シンシン     シンシン     シンシン     シン     シンシン     シンシン     シン     シンシン     シンシン     シンシン     シンシン     シンシン     シンシン     シンシン     シンシン     シンシン     シンシン     シンシン     シンシン     シン     シンシン     シンシン     シンシン     シンシン     シンシン     シンシン     シンシン     シン     シン     シン     ・・      ・・・・・・・・・・ | 当開売上高<br>(千円) | 代表者漢字           取成         現金           取成         現余           取成         現余           取成         現余           取成         現余           取成         現余           取成         現余           現成         現余           現成         現余           現成         現余           現金         現余           現金         現余 | <mark>決算</mark><br>9<br>9<br>9<br>9<br>9<br>9<br>9<br>9<br>9<br>9 | B                    |

## 5. 購入方法(3/8)

③表示された支払い情報入力画面に入力します。

カード(番号)・有効期限・CVC・カード名義

※支払い情報はカード決済機能提供元のPAY.JP(PAY株式会社の提供するカード決済システム)へ暗号化された通信で 直接送信されます。

※決済方法につきましては「一括決済」のみとなります。「回数指定の決済」や「分割決済」につきましては、 対応しておりませんのでご了承ください。

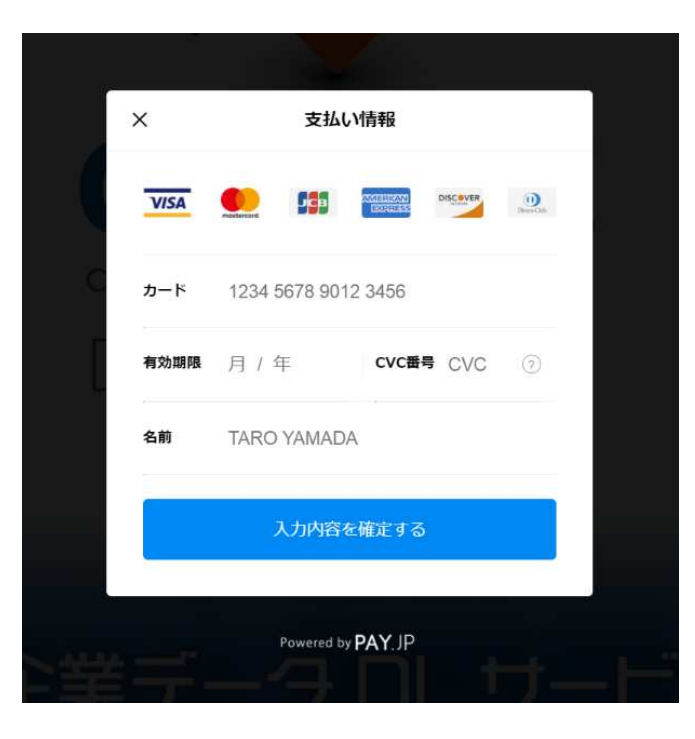

## 5. 購入方法(4/8)

④支払い情報を入力し、「入力内容を確定する」ボタンをクリックします。※入力された支払い情報のチェックが行われます。(決済は行われません)

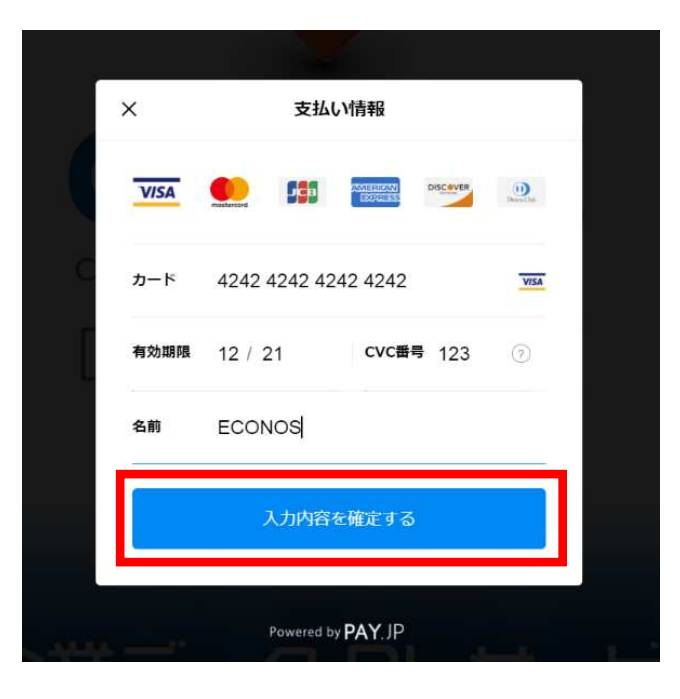

## 5. 購入方法(5/8)

⑤PAY.JPカード決済システムにより支払い情報のチェックが行われOKの場合、「データを購入する」 ボタンが「√カード情報入力済み」となり、「決済を確定する」ボタンが表示されます。

|                                                                                                    |                                                                                                    |                                                                                                    |                                                                                                    |                                                                                                    |                                                                                                    |                                                                                                    | 検索編                                                                                                    | 吉果                                                                                                    |                                                                                            |                                                                                                    |                                                                                                    |               |                                                                                                    |                                                                        |       |
|----------------------------------------------------------------------------------------------------|----------------------------------------------------------------------------------------------------|----------------------------------------------------------------------------------------------------|----------------------------------------------------------------------------------------------------|----------------------------------------------------------------------------------------------------|----------------------------------------------------------------------------------------------------|----------------------------------------------------------------------------------------------------|----------------------------------------------------------------------------------------------------|----------------------------------------------------------------------------------------------------|--------------------------------------------------------------------------------------------|----------------------------------------------------------------------------------------------------|----------------------------------------------------------------------------------------------------|---------------|----------------------------------------------------------------------------------------------------|------------------------------------------------------------------------|-------|
|                                                                                                    |                                                                                                    |                                                                                                    |                                                                                                    |                                                                                                    | データを                                                                                                    | 指定(<br>ダウンロー                                                                                                    | の条件で取得できる<br>・ドいただく場合、                                                                                                    | らデータは11件<br>下表のご利用料                                                                                                    | です。<br>4金が発生致し                                                                             | します。                                                                                                    |                                                                                                    |               |                                                                                                    |                                                                        |       |
|                                                                                                    |                                                                                                    |                                                                                                    |                                                                                                    |                                                                                                    |                                                                                                    |                                                                                                    | 「ご利用料金                                                                                                    | お見積り」                                                                                                    |                                                                                            |                                                                                                    |                                                                                                    |               |                                                                                                    |                                                                        |       |
| アクセン                                                                                                    | x IP                                                                                                    | クライアント                                                                                                    | ID リクエスト日                                                                                                    | レコート                                                                                                    | :件数 1                                                                                                    | 基本料金                                                                                                    | FAXオプション料                                                                                                    | 金 メール                                                                                                    | アドレスオブ                                                                                     | ション料金 し                                                                                                    | JRLオプション料                                                                                                    | 金 代表者         | 氏名オプション                                                                                                    | 料金                                                                     | 合計金器  |
| 172.31.41                                                                                                    | 1.100                                                                                                    | econos2020                                                                                                    | 20 2021/03/22 17:57:37                                                                                                    | 11                                                                                                    | ÷                                                                                                    | 55円                                                                                                    | 33円                                                                                                    |                                                                                                    | 33円                                                                                        |                                                                                                    | 0円                                                                                                    |               | 55円                                                                                                    |                                                                        | 176円  |
|                                                                                                    |                                                                                                    |                                                                                                    |                                                                                                    |                                                                                                    |                                                                                                    |                                                                                                    |                                                                                                    |                                                                                                    |                                                                                            |                                                                                                    |                                                                                                    |               |                                                                                                    |                                                                        |       |
|                                                                                                    |                                                                                                    |                                                                                                    |                                                                                                    |                                                                                                    |                                                                                                    |                                                                                                    |                                                                                                    |                                                                                                    |                                                                                            |                                                                                                    |                                                                                                    |               |                                                                                                    |                                                                        |       |
|                                                                                                    |                                                                                                    |                                                                                                    |                                                                                                    |                                                                                                    |                                                                                                    |                                                                                                    | √ カード情報                                                                                                    | 入力済み                                                                                                    |                                                                                            |                                                                                                    |                                                                                                    |               |                                                                                                    |                                                                        |       |
|                                                                                                    |                                                                                                    |                                                                                                    |                                                                                                    |                                                                                                    |                                                                                                    |                                                                                                    | 決済を確定                                                                                                    | 定する                                                                                                    |                                                                                            |                                                                                                    |                                                                                                    |               |                                                                                                    |                                                                        |       |
|                                                                                                    |                                                                                                    |                                                                                                    |                                                                                                    |                                                                                                    |                                                                                                    |                                                                                                    | 48                                                                                                    | z                                                                                                    |                                                                                            |                                                                                                    |                                                                                                    |               |                                                                                                    |                                                                        |       |
|                                                                                                    |                                                                                                    |                                                                                                    |                                                                                                    |                                                                                                    |                                                                                                    |                                                                                                    | N 444                                                                                                    |                                                                                                    |                                                                                            |                                                                                                    |                                                                                                    |               |                                                                                                    |                                                                        |       |
|                                                                                                    |                                                                                                    |                                                                                                    |                                                                                                    |                                                                                                    |                                                                                                    |                                                                                                    |                                                                                                    | 1 == 1 ==                                                                                                    |                                                                                            |                                                                                                    |                                                                                                    |               |                                                                                                    |                                                                        |       |
| 企業名                                                                                                    | 郵便番                                                                                                    | 都道府県                                                                                                    | 住所                                                                                                    | 市区町村                                                                                                    | 「<br>TEL番号                                                                                                    | サンプ。<br>FAX番                                                                                                    | ルデータ(最<br>URL                                                                                                    | <b>大表示上</b> 随<br>メールアド                                                                                                    | 【10件)」<br><sup>中業種□</sup>                                                                  | 資本金レンジ                                                                                                    | 従業員数レ                                                                                                    | 当潮売上高         | 代表者漢字                                                                                                    | 決算                                                                     | 設立年   |
| 企業名<br>エコノス株式                                                                                                    | 郵便番<br>号<br>541-0052                                                                                                    | 都道府県名大阪府                                                                                                    | 住所<br>大阪府大阪市中校区至2017-13トママ                                                                                                    | 市区町村名                                                                                                    | 「<br>TEL番号<br>06-6265-                                                                                                    | サンプ。<br>FAX番<br>号                                                                                                    | ルデータ(最<br>URL<br>https://www.econos.jp/                                                                                                    | 大表示上随<br>メールアド<br>レス<br>irfogecons.jp                                                                                                    | <b>10件)」</b><br>中業種コ<br>ード<br>163                                                          | 資本金レンジ<br>10007円以上150075                                                                                                    | 従業員数レ<br>ンジ<br>10人以上20人来                                                                                                    | 当腳売上高<br>(千円) | 代表者漢字<br>氏名<br>野姫 界央                                                                                                    | 決算<br>月<br>9                                                           | 設立年   |
| 企業名<br>エコノス株式<br>会社<br>ニコノス株式                                                                                                    | 郵便番<br>号<br>541-0052<br>541-0052                                                                                                    | 都道府県<br>名<br>大阪府<br>大阪府                                                                                                    | 住所<br>大阪府大阪市中4502±10[71])+ヤマ<br>とた5<br>大阪府大阪市中4502±10[73])+ヤマ                                                                                                    | 市区町村<br>名<br>大阪市中央<br>区<br>大阪市中央                                                                                                    | F<br>TEL番号<br>06-4265-<br>5111<br>06-6225-<br>5111                                                                                                    | サンプ。<br>FAX番<br>号<br>06-6265-<br>5112<br>06-6265-<br>5112                                                                            | レデータ(最<br>URL<br>https://www.seconos.jp/<br>https://www.seconos.jp/                                                                                                    | 大表示上開<br>メールアド<br>レス<br>irfogeconos.jp                                                                                                    | 【10件)」<br>中業種コ<br>ード<br>163<br>163                                                         | 資本金レンジ<br>10005円以上15005<br>円ま第<br>10005円以上15005                                                                                                    | 従業員数レ<br>ンジ<br>10AUL20A来<br>第<br>10AUL20A来                                                                                                    | 当開売上高<br>(千円) | 代表者漢字<br>氏名<br>野堆 押火<br>野堆 押火                                                                                                    | 決算<br>月<br>9<br>9                                                      | 設立年、日 |
| 企業名<br>エコノス株式<br>会社<br>エコノス株式<br>会社<br>エコノス株式                                                                                                    | <b>郵使番</b><br>号<br>541-0052<br>541-0052<br>541-0052                                                                                                    | 都道府県<br>名<br>大販売<br>大販売<br>大販売                                                                                                    | 住所<br>大阪府大阪寺本区支上町17-13トヤマ<br>ビム5<br>大阪府大阪寺本区支上町17-13トヤマ<br>大阪府大阪寺本区支上町17-13トヤマ                                                                                                    | 市区町村<br>名<br>大阪市中央<br>区<br>大阪市中央<br>区<br>大阪市中央<br>区                                                                                                    | <b>TEL番号</b><br>06-5265-<br>5111<br>06-6265-<br>5111                                                                                                    | サンプ。<br>FAX番<br>号<br>06-6255-<br>5112<br>06-6255-<br>5112                                                                            | レデータ (最)<br>URL<br>https://www.econos.jp/<br>https://www.econos.jp/                                                                                                    | 大表示上限<br>メールアド<br>レス<br>info@econos.jp<br>info@econos.jp                                                                                       | 10件)」 中業種コ<br>ード 163 163                                                                   | 資本金レンジ<br>1000万円以上1500万<br>円ま第<br>1000万円以上1500万<br>円ま第<br>1900万円以上1500万<br>円ま第                                                                                                    | 従業員数レ<br>ンジ<br>10人以上20人未<br>第<br>10人以上20人未<br>第<br>10人以上20人未<br>第<br>10人以上20人未<br>第                                                                                                    | 当剛売上高<br>(千円) | 代表者漢字<br>氏名<br>野垣 博央<br>野垣 博央<br>野姫 博央                                                                                                    | 決算<br>月<br>9<br>9                                                      | 設立年   |
| 企業名<br>エコノス権式<br>エコノス権式<br>ニコノス権式<br>ニコノス権式<br>ニコノス権式<br>ニコノス権式<br>ニコノス権式                                                                                                    | <b>郵便番</b><br>号<br>541-0052<br>541-0052<br>541-0052<br>541-0052                                                                                                    | 都道府県<br>名<br>大販売<br>大販売<br>大販売                                                                                                    | 住所<br>大阪府大阪寺中総定王刻1733トヤマ<br>大阪府大阪寺中総定王刻1733トヤマ<br>大阪府大阪寺中総定王刻1732トヤマ<br>とあ37<br>大阪府大阪寺中総定王刻1732トヤマ<br>とあ37                                                                                                    | 市区町村<br>名<br>大阪市中央<br>区<br>大阪市中央<br>区<br>大阪市中央<br>区<br>大阪市中央<br>区<br>大阪市中央                                                                                                    | F<br>TEL番号<br>06-6265-<br>5111<br>06-6265-<br>5111<br>06-6265-<br>5111                                                                                                    | サンプ。<br>FAX番<br>号<br>06-6265-<br>5112<br>06-6255-<br>5112<br>06-6255-<br>5112                                                        | レデータ(最)<br>URL<br>http://www.econo.jp/<br>http://www.econo.jp/<br>http://www.econo.jp/                                                                                                    | 大表示上開<br>メールアド<br>レス<br>Irfo@econosjp<br>Irfo@econosjp<br>Irfo@econosjp                                                                        | <b>(10件) 」</b><br>中業種コ<br>ード<br>163<br>163<br>163                                          | <b>資本金レンジ</b><br>10007月以上15007<br>円ま車<br>10007月以上15007<br>円ま車<br>15007月以上15007<br>円ま車                                                                                                    | <ul> <li>従業員数レンジ</li> <li>10AはL20A未<br/>済</li> <li>10AはL20A末<br/>済</li> <li>10AはL20A末<br/>済</li> <li>10AはL20A末<br/>済</li> </ul>                                                                                                    | 当嗣売上高<br>(千円) | 代表者漢字<br>正名<br>邪道 罪於<br>邪道 罪於<br>邪道 罪於<br>邪道 罪於<br>邪症 罪於                                                                                                    | <mark>決算</mark><br>9<br>9<br>9                                         | 設立年,日 |
| 企業名<br>エコノス株式<br>会社<br>ニコノス株式<br>会社<br>ニコノス株式<br>会社<br>ニコノス株式<br>二<br>二ノス株式<br>会社                                                                                                    | 野便番<br>号<br>541-0052<br>541-0052<br>541-0052<br>541-0052<br>541-0052                                                                                                    | <ul> <li>都道府県</li> <li>大販売</li> <li>大販売</li> <li>大販売</li> <li>大販売</li> <li>大販売</li> <li>大販売</li> </ul>                                                                             | 住所<br>大阪府大阪中本院生ま取17.13トヤマ<br>ビム3<br>大阪府大阪中本院生ま取17.13トヤマ<br>ビム3<br>大阪府大阪中本院在生取17.13トヤマ<br>ビム3<br>大阪府大阪中本院在生取17.13トヤマ<br>ビム3<br>大阪府大阪中本院在生取17.13トヤマ                                                                                                    | 市区町村<br>名<br>大阪市中央<br>区<br>大阪市中央<br>区<br>大阪市中央<br>区<br>大阪市中央<br>区<br>大阪市中央<br>区                                                                                                    | TEL番号<br>06-6265-<br>5111<br>06-6265-<br>5111<br>06-6265-<br>5111<br>06-6225-<br>5111                                                                                                    | サンプ。<br>FAX番<br>号<br>06-6255-<br>5112<br>06-6255-<br>5112<br>06-6255-<br>5112                                                        | ルデータ (最)<br>URL<br>https://www.econo.jb/<br>https://www.econo.jb/<br>https://www.econo.jb/<br>https://www.econo.jb/                                                                                                    | 大表示上的<br>メールアド<br>レス<br>Irfogecons.jp<br>Irfogecons.jp<br>Irfogecons.jp                                                                        | 10件)」 中業種二<br>ード 163 163 163 163 163 163 163 163                                           | 資本金レンジ<br>1000万円は上1500万<br>円ま第<br>1000万円は上1500万<br>円ま第<br>1000万円は上1500万<br>円ま第<br>1000万円は上1500万<br>円ま第                                                                                                    | <ul> <li>従業員数レンジ</li> <li>19.A.R.上20A.R.満</li> <li>19.A.R.上20A.R.満</li> <li>19.A.R.上20A.R.満</li> <li>19.A.R.上20A.R.満</li> <li>19.A.R.上20A.R.満</li> <li>19.A.R.上20A.R.満</li> <li>19.A.R.上20A.R.満</li> </ul>                                                                                                    | 当朋売上高<br>(千円) | 代表者漢字           氏名           野酒 前穴           野酒 前穴           野酒 前穴           野酒 前穴           野酒 前穴           野酒 前穴           野酒 前穴           野酒 前穴           野酒 前穴           野酒 前穴           野酒 前穴           野酒 前穴                                                                                                    | <mark>決算</mark><br>9<br>9<br>9<br>9                                    | 設立年   |
| 企業名<br>エコノス株式<br>会社<br>エコノス株式<br>会社<br>エコノス株式<br>会社<br>エコノス株式<br>会社<br>エコノス株式<br>会社<br>エコノス株式<br>会社<br>エコノス株式<br>会社<br>エコノス株式<br>会社<br>エコノス株式<br>会社                                                                                                    | <mark>郵但書</mark><br>号<br>541-0052<br>541-0052<br>541-0052<br>541-0052<br>541-0052<br>541-0052                                                                                                    | <ul> <li>都道府県</li> <li>大阪府</li> <li>大阪府</li> <li>大阪府</li> <li>大阪府</li> <li>大阪府</li> <li>大阪府</li> <li>大阪府</li> <li>大阪府</li> </ul>                                                   | 住所<br>大阪府大阪寺央経営1約17-31トヤマ<br>ビル37<br>大阪府大阪寺会経営1017-31トヤマ<br>大阪府大阪寺会経営1017-31トヤマ<br>ごん37<br>大阪府大阪寺会経営1017-31トヤマ<br>ビル37<br>大阪府大阪寺会経営1017-31トヤマ<br>ビル37<br>大阪府大阪寺会経営1017-31トヤマ<br>どん37                                                                                                    | 市区町村名           大阪市中央<br>区           大阪市中央<br>区           大阪市中央<br>区           大阪市中央<br>区           大阪市中央<br>区           大阪市中央<br>区           大阪市中央<br>区           大阪市中央<br>区           大阪市中央<br>区                                                                                                    | <b>TEL番号</b><br>06-6265-<br>5111<br>06-6285-<br>5111<br>06-6285-<br>5111<br>06-6285-<br>5111                                                                                                    | サンプ、<br>FAX番<br>号<br>06-6255-<br>5112<br>06-6255-<br>5112<br>06-6255-<br>5112<br>06-6255-<br>5112<br>06-6255-<br>5112                | レデータ (扱)<br>URL<br>http://www.corol.j/<br>http://www.corol.j/<br>http://www.corol.j/<br>http://www.corol.j/<br>http://www.corol.j/                                                                                                    | 大表示上師<br>メールアド<br>レス<br>Irfogeconsja<br>Irfogeconsja<br>Irfogeconsja<br>Irfogeconsja<br>Irfogeconsja                                           | 【10件)」 中菜種コード 163 163 163 163 163 163 163                                                  | 貫本金レンジ<br>1000万円は15007<br>用品<br>1000万円は15007<br>用品<br>1000万円は15007<br>日<br>1000万円は15007<br>1000万円は15007<br>日<br>1000万円は15007<br>日<br>1000万円<br>1100万円<br>1100<br>1100万円<br>1100万円<br>1100万円<br>1100万円<br>1100<br>1100<br>1100<br>1100<br>1 | <ul> <li>従業 開設し<br/>ンジ</li> <li>10人は230人を<br/>第</li> <li>10人は230人を<br/>第</li> <li>10人は230人を<br/>第</li> <li>10人は230人を<br/>第</li> <li>10人は230人を<br/>第</li> <li>10人は230人を<br/>第</li> </ul>                                                                                                    | 当朝売上高<br>(千円) | 代表者漢字<br>氏名           形成 市央           形成 市央           形成 市央           形成 市央           形成 市央           形成 市央           形成 市央           形成 市央           形成 市央           形成 市央           形成 市央           形成 市央           形成 市央                                                                                           | <mark>決算</mark><br>9<br>9<br>9<br>9<br>9                               | 設立年   |
| 企業名<br>コリス株式<br>会社<br>ニコノス株式<br>会社<br>ニコノス株式<br>会社<br>ニコノス株式<br>二コノス株式<br>二コノス株式<br>会社                                                                                                    | <b>郵便番</b><br>号<br>541-0052<br>541-0052<br>541-0052<br>541-0052<br>541-0052<br>541-0052                                                                                                    | <ul> <li>都道府県<br/>名</li> <li>大販売</li> <li>大販売</li> <li>大販売</li> <li>大販売</li> <li>大販売</li> <li>大販売</li> <li>大販売</li> <li>大販売</li> <li>大販売</li> </ul>                                | 住所<br>メ販売人業等等5000-101/-711-712<br>メ販売人業等等5000-101/-712<br>大販売人業等等5000-101/-712<br>大販売人業等等5000-101/-712<br>大販売人業等等5000-101/-712<br>大販売人業等等5000-101/-712<br>大販売人業等等5000-101/-712<br>大販売人業等等5000-101/-712<br>大販売人業等5000-101/-712<br>大販売人業5000-101/-712<br>大販売人業5000-101/-712<br>大販売人業5000-101/-712<br>大販売人業5000-101/-712<br>大販売人業5000-101/-712<br>大販売人業5000-101/-712<br>大販売人業5000-101/-712<br>大阪売人業5000-101/-712<br>大阪売人素5000-101/-712<br>大阪売人素5000-101/-712<br>大阪売人素5000-101/-712<br>大阪売人素5000-101/-712<br>大阪売人素5000-101/-712<br>大阪売人素5000-101/-712<br>大阪売人素5000-101/-712<br>大阪売人素5000-101/-712<br>大阪売人素5000-101/-712<br>大阪売人素5000-101/-712<br>大阪売人素5000-101/-712<br>大阪売人業5000-101/-712<br>大阪売人業5000-101/-712<br>大阪売人業5000-101/-712<br>大阪一美国<br>大阪売人業5000-101/-712<br>大阪売人業5000-101/-712<br>大阪一美国<br>大阪一美国<br>大阪一美国<br>大阪<br>大阪<br>大阪<br>大阪<br>大阪<br>大阪<br>大阪<br>大阪<br>大阪<br>大阪 | <ul> <li>市区町村<br/>名</li> <li>大原市中央<br/>区</li> <li>大原市中央</li> <li>大原市中央</li> <li>大原市中央</li> <li>大原市中央</li> <li>大原市中央</li> <li>大原市中央</li> <li>大原市中央</li> <li>大原市中央</li> <li>大原市中央</li> <li>大原市中央</li> <li>大原市中央</li> </ul>                                                                                                    | TEL&B           06-6225-<br>5111           06-6225-<br>5111           06-6225-<br>5111           06-6225-<br>5111           06-6225-<br>5111           06-6225-<br>5111                                                                                                    | サンプス<br>FAX番<br>号<br>06-4255-<br>5112<br>06-4255-<br>5112<br>06-4255-<br>5112<br>06-4255-<br>5112<br>06-4255-<br>5112                | レデータ (最)<br>URL<br>相知がいいをついたが<br>相知がいいをついたが<br>相知がいいをついたが<br>相知がいいをついたが<br>相知がいいをついたが<br>相知がいいをついたが<br>相知がいいをついたが<br>相知がいいをついたが<br>相知がいいをついたが<br>相知がいいをついたが<br>した                                                                       | <mark>Х-д.Г.Г.П.</mark><br>Иодесона,)а<br>Иодесона,)а<br>Иодесона,)а<br>Иодесона,)а<br>Иодесона,)а<br>Иодесона,)а                              | 10件)」 中期目目 中期目目 163 163 163 163 163 163 163 163                                            | す ま な す す な す の で す は の の で す は の の で す は の の の で す は の の の で す は の の の で す は の の の で す は の の の で す は の の の で す は の の の で す は の の の で す は の の の で ま な の の の の の の の の の の の の の の の の の の                                                                                                    | <ul> <li>         と変更優更し         シジ      </li> <li>         10.0.44.250.48<br/>第             第      </li> <li>         10.0.42.250.48<br/>第      </li> <li>         10.0.44.250.48<br/>第      </li> <li>         10.0.44.250.48<br/>第      </li> <li>         10.0.44.250.48<br/>第      </li> <li>         10.0.44.250.48<br/>第      </li> <li>         10.0.44.250.48<br/>第      </li> </ul> | 当副売上高<br>(千円) | 代表者漢字<br>氏名           形成 預次           形成 預次           形成 預次           形成 預次           形成 預次           形成 預次           形成 預次           形成 預次                                                                                                    | <mark>決弾</mark><br>9<br>9<br>9<br>9<br>9                               | 設立年   |
| 企業名<br>エコノス株式<br>会社<br>エコノス株式<br>会社<br>エコノス株式<br>会社<br>エコノス株式<br>会社<br>エコノス株式<br>会社<br>エコノス株式<br>会社<br>エコノス株式<br>会社<br>エコノス株式<br>会社<br>エコノス株式<br>会社<br>エコノス株式<br>会社<br>エコノス株式<br>一会社<br>エコノス株式<br>一会社<br>エコノス株式<br>二<br>一会社<br>エコノス株式<br>二<br>二<br>二<br>二<br>二<br>二<br>二<br>二<br>二<br>二<br>二<br>二<br>二                                                                                                    | <ul> <li>野使農</li> <li>541-0032</li> <li>541-0032</li> <li>541-0032</li> <li>541-0032</li> <li>541-0032</li> <li>541-0032</li> <li>541-0032</li> <li>541-0032</li> <li>541-0032</li> </ul>            | <ul> <li>都道府県</li> <li>名</li> <li>大阪府</li> <li>大阪府</li> <li>大阪府</li> <li>大阪府</li> <li>大阪府</li> <li>大阪府</li> <li>大阪府</li> <li>大阪府</li> <li>大阪府</li> <li>大阪府</li> <li>大阪府</li> </ul> | 住所<br>大部原本原命や感覚と知う7.33トママ<br>とあず<br>大部原本原命や感覚と知う7.33トママ<br>にあず<br>大阪府本原命や感覚と知う7.33トママ<br>にあず<br>大阪府本原命や感覚と知う7.33トママ<br>とあず<br>大阪府本原命や感覚と知う7.33トママ<br>とあず<br>大阪市本原の本感覚と知う7.33トママ<br>とあず<br>大阪市本原の本感覚と知う7.33トママ<br>とあず<br>大阪市本原の本感覚と知う7.33トママ<br>にあず<br>大阪市本原の本感覚と知う7.33トママ<br>にあず<br>たるず<br>大阪市本原の本感覚と知う7.33トママ<br>にあず<br>たるず<br>大阪市本原の本感覚と知う7.33トママ                                                                                                    | 市区町村           名           大阪市中央           ズ           大阪市中央           ズ           大阪市中央           ズ           大阪市中央           ズ           大阪市中央           ズ           大阪市中央           ズ           大阪市中央           ズ           大阪市中央           ズ           大阪市中央           ズ           大阪市中央           ズ           大阪市中央           ビ | TELEBO           064265-           55115-           064265-           55111-           064265-           55111-           064265-           55111-           064265-           55111-           064265-           55111-           064265-           55111-           064265-           55111-           064265-           55111-           064265-           55111-           064265-           55111-           064265-           55111-                                           | サンプ、<br>FAX番<br>の 64265-<br>5112<br>06-4226-<br>5112<br>06-4226-<br>5112<br>06-4226-<br>5112<br>06-4226-<br>5112<br>06-4226-<br>5112 | レデータ (最)<br>URL<br>1552:1000-62005)が<br>1552:1000-62005)が<br>1552:1000-62005)が<br>1552:1000-62005)が<br>1552:1000-62005)が<br>1552:1000-62005)が<br>1552:1000-62005)が                                                                      | 大表示上的<br>レンフト<br>レンフト<br>レクタecons.jp<br>レクタecons.jp<br>レクタecons.jp<br>レクタecons.jp<br>レクタecons.jp                                               | <b>10(ft) 」</b><br>+ <b>इ.स.</b> ]<br>- к<br>163<br>163<br>163<br>163<br>163<br>163<br>163 | 甘木会レンジ     10007月14上1007<br>ドネタ     10007月14上15007<br>ドネタ     10007月14上15007<br>10007月14上15007<br>10007月14上15007<br>10007月14<br>10007月14上15007<br>10007月14<br>10007月14<br>10007月14<br>10007月14<br>10007<br>10007<br>10                                                                                                    | <ul> <li>従業員数レンジ</li> <li>10人に20人系<br/>点</li> <li>10人に20人系<br/>点</li> <li>10人に20人系<br/>点</li> <li>10人に20人系<br/>点</li> <li>10人に20人系<br/>点</li> <li>10人に20人系<br/>点</li> <li>10人に20人系<br/>点</li> <li>10人に20人系<br/>点</li> </ul>                                                                                                    | 当前先上高<br>(千円) | 代表者漢字<br>氏名<br>形成 形余<br>形成 形余<br>形成 形余<br>形成 形余<br>形成 形杂<br>形成 形杂<br>形成 形杂                                                                                                    | <mark>決算</mark><br>9<br>9<br>9<br>9<br>9<br>9<br>9<br>9<br>9           | 設立年   |
| 企業名<br>コンス様式<br>会社<br>エコノス様式<br>会社<br>エコノス様式<br>会社<br>エコノス様式<br>会社<br>エコノス様式<br>会社<br>エコノス様式<br>会社<br>エコノス様式<br>会社<br>エコノス様式<br>会社<br>こコノス様式<br>会社<br>こコノス様式<br>会社<br>こコノス様式<br>会社<br>こコノス様式<br>会社<br>こコノス様式<br>会社<br>こコノス様式<br>会社<br>こコノス様式<br>会社<br>こコノス様式<br>会社<br>こコノス様式<br>会社<br>こコノス様式<br>会社<br>こコノス様式<br>で、<br>会社<br>こコノス様式<br>こコノス様式<br>で、<br>会社<br>こコノス様式<br>こコノス様式<br>で、<br>会社<br>こコノス様式<br>で、<br>会社<br>こコノス様式<br>こコノス様式<br>こ<br>コンノス様式<br>二<br>会社<br>こコノス様式<br>二<br>二<br>コンノス様式<br>二<br>二<br>コンノス様式<br>二<br>二<br>コンノス様式<br>二<br>二<br>コンノス様式<br>二<br>二<br>二<br>コンノス様式<br>二<br>二<br>二<br>二<br>二<br>二<br>二<br>二<br>二<br>二<br>二<br>二<br>二 | <ul> <li>部使勝</li> <li>号</li> <li>541-0052</li> <li>541-0052</li> <li>541-0052</li> <li>541-0052</li> <li>541-0052</li> <li>541-0052</li> <li>541-0052</li> <li>541-0052</li> <li>541-0052</li> </ul> | 都道的供給<br>名<br>大阪府<br>大阪府<br>大阪府<br>大阪府<br>大阪府<br>大阪府<br>大阪府<br>大阪府                                                                                                    |                                                                                                    | 市区町村<br>名<br>入場時や美<br>区<br>大橋市や美<br>区<br>人境市や美<br>区<br>人境市や美<br>区<br>人境市や美<br>区<br>ス<br>大橋市や美<br>区<br>人<br>支<br>国・<br>(1)<br>(1)<br>(1)<br>(1)<br>(1)<br>(1)<br>(1)<br>(1)<br>(1)<br>(1)                                                                                                    | TEL®6           0:0:4255           53111           0:0:4255           53111           0:0:4255           53111           0:0:4255           0:0:4255           53111           0:0:4255           0:0:4255           0:0:4255           0:0:4255           0:0:4255           0:0:4255           0:0:4255           0:0:4255           0:0:4255           0:0:4255           0:0:4255           0:0:4255           0:0:4255           0:0:4255           0:0:4255           0:0:4255 | サンプ、<br>FAX勝<br>・<br>・<br>・<br>・<br>・<br>・<br>・<br>・<br>・<br>・<br>・<br>・<br>・                                                        | レデータ (扱:<br>URL<br>http://www.crono.ju/<br>http://www.crono.ju/<br>http://www.crono.ju/<br>http://www.crono.ju/<br>http://www.crono.ju/<br>http://www.crono.ju/<br>http://www.crono.ju/<br>http://www.crono.ju/<br>http://www.crono.ju/ | 大表示上的<br>メールアド<br>レンフト<br>ドクタeconesjo<br>ドクタeconesjo<br>ドクタeconesjo<br>ドクタeconesjo<br>ドクタeconesjo<br>ドクタeconesjo<br>ドクタeconesjo<br>ドクタeconesjo | 10(#)     J       + = = = = = = = = = = = = = = = = = = =                                  | てきたい     てきたい                                                                                                    | <ul> <li>送業員数と<br/>ンジン</li> <li>19.A.R.L20A.R<br/>第</li> <li>19.A.R.L20A.R<br/>第</li> <li>19.A.R.L20A.R<br/>第</li> <li>19.A.R.L20A.R<br/>第</li> <li>19.A.R.L20A.R<br/>第</li> <li>19.A.R.L20A.R<br/>第</li> <li>19.A.R.L20A.R<br/>第</li> <li>19.A.R.L20A.R<br/>第</li> <li>19.A.R.L20A.R<br/>第</li> </ul>                                                                                        | 当刚先上高<br>(千円) | 代表者漢字           邦佐 邦央           邦佐 邦央 | <mark>決算</mark><br>9<br>9<br>9<br>9<br>9<br>9<br>9<br>9<br>9<br>9<br>9 | 設立年   |

5. 購入方法(6/8)

#### ⑥「決済を確定する」ボタンをクリックします。

|                                                                                                    |                                                                                                    |                                                                                                    |                                                                                                    |                                                                                                    |                                                                                                    |                                                                                                    | 秘索術                                                                                                    | 6米                                                                                                    |                                                                                                    |                                                                                                    |                                                                                                    |               |                                                                                                    |                                                                        |                                          |
|----------------------------------------------------------------------------------------------------|----------------------------------------------------------------------------------------------------|----------------------------------------------------------------------------------------------------|----------------------------------------------------------------------------------------------------|----------------------------------------------------------------------------------------------------|----------------------------------------------------------------------------------------------------|----------------------------------------------------------------------------------------------------|----------------------------------------------------------------------------------------------------|----------------------------------------------------------------------------------------------------|----------------------------------------------------------------------------------------------------|----------------------------------------------------------------------------------------------------|----------------------------------------------------------------------------------------------------|---------------|----------------------------------------------------------------------------------------------------|------------------------------------------------------------------------|------------------------------------------|
|                                                                                                    |                                                                                                    |                                                                                                    |                                                                                                    |                                                                                                    | データを                                                                                                    | 指定(<br>ダウンロー                                                                                                    | の条件で取得できる<br>- ドいただく場合、                                                                                                    | データは11件<br>下表のご利用料                                                                                                    | です。<br>料金が発生致                                                                                                    | します。                                                                                                    |                                                                                                    |               |                                                                                                    |                                                                        |                                          |
|                                                                                                    |                                                                                                    |                                                                                                    |                                                                                                    |                                                                                                    |                                                                                                    |                                                                                                    | 「ご利用料金                                                                                                    | お見積り」                                                                                                    |                                                                                                    |                                                                                                    |                                                                                                    |               |                                                                                                    |                                                                        |                                          |
| アクセン                                                                                                    | IP :                                                                                                    | クライアント                                                                                                    | ID リクエスト日                                                                                                    | レコート                                                                                                    | *件数 3                                                                                                    | 基本料金                                                                                                    | FAXオプション料                                                                                                    | 金 メール                                                                                                    | アドレスオブ                                                                                                    | ション料金                                                                                                    | URLオプション料                                                                                                    | 金 代表者         | 氏名オプション                                                                                                    | 料金                                                                     | 合計金器                                     |
| 172.31.41                                                                                                    | .100                                                                                                    | econos2020                                                                                                    | 20 2021/03/22 17:57:37                                                                                                    | 11                                                                                                    | †                                                                                                    | 55円                                                                                                    | 33円                                                                                                    |                                                                                                    | 33円                                                                                                    |                                                                                                    | 0円                                                                                                    |               | 55円                                                                                                    |                                                                        | 176円                                     |
|                                                                                                    |                                                                                                    |                                                                                                    |                                                                                                    |                                                                                                    |                                                                                                    |                                                                                                    |                                                                                                    |                                                                                                    |                                                                                                    |                                                                                                    |                                                                                                    |               |                                                                                                    |                                                                        |                                          |
|                                                                                                    |                                                                                                    |                                                                                                    |                                                                                                    |                                                                                                    |                                                                                                    |                                                                                                    | √ カード情報                                                                                                    | (入力済み                                                                                                    |                                                                                                    |                                                                                                    |                                                                                                    |               |                                                                                                    |                                                                        |                                          |
|                                                                                                    |                                                                                                    |                                                                                                    |                                                                                                    |                                                                                                    |                                                                                                    |                                                                                                    | 決済を確定                                                                                                    | <b>ミする</b>                                                                                                    |                                                                                                    |                                                                                                    |                                                                                                    |               |                                                                                                    |                                                                        |                                          |
|                                                                                                    |                                                                                                    |                                                                                                    |                                                                                                    |                                                                                                    |                                                                                                    |                                                                                                    | ⊲≣                                                                                                    | ō                                                                                                    |                                                                                                    |                                                                                                    |                                                                                                    |               |                                                                                                    |                                                                        |                                          |
|                                                                                                    |                                                                                                    |                                                                                                    |                                                                                                    |                                                                                                    |                                                                                                    |                                                                                                    |                                                                                                    |                                                                                                    |                                                                                                    |                                                                                                    |                                                                                                    |               |                                                                                                    |                                                                        |                                          |
|                                                                                                    |                                                                                                    |                                                                                                    |                                                                                                    |                                                                                                    |                                                                                                    |                                                                                                    |                                                                                                    |                                                                                                    |                                                                                                    |                                                                                                    |                                                                                                    |               |                                                                                                    |                                                                        |                                          |
|                                                                                                    |                                                                                                    |                                                                                                    |                                                                                                    |                                                                                                    |                                                                                                    |                                                                                                    |                                                                                                    | 1 1                                                                                                    |                                                                                                    |                                                                                                    |                                                                                                    |               |                                                                                                    |                                                                        |                                          |
|                                                                                                    |                                                                                                    |                                                                                                    |                                                                                                    |                                                                                                    | ſ                                                                                                    | サンプ                                                                                                    | ルデータ(最                                                                                                    | 大表示上随                                                                                                    | 【10件)」                                                                                                    |                                                                                                    |                                                                                                    |               |                                                                                                    |                                                                        |                                          |
| 企業名                                                                                                    | 郵便番号                                                                                                    | 都道府県名                                                                                                    | 住所                                                                                                    | 市区町村名                                                                                                    | 「<br>TEL番号                                                                                                    | サンプ。<br>FAX番<br>号                                                                                                    | ルデータ(最<br>URL                                                                                                    | <b>大表示上阴</b><br>メールアド<br>レス                                                                                                    | <b>10件)」</b><br><sup>中業種コ</sup><br>ード                                                                                                    | 資本金レンジ                                                                                                    | 従業員数レ<br>ンジ                                                                                                    | 当期売上高<br>(千円) | 代表者漢字<br>氏名                                                                                                    | 決算月                                                                    | 設立年月                                     |
| 企業名<br>エコノス構式<br><sub>会社</sub>                                                                                                    | 郵便番<br>号<br>541-0052                                                                                                    | 都道府県<br>名<br>大阪府                                                                                                    | 住所<br>大振皖太振寺中兵区支1時1,7-13 トママ<br>ビA3F                                                                                                    | 市区町村名                                                                                                    | 「<br>TEL番号<br>06-6265-<br>5111                                                                                                    | サンプ<br>FAX番<br>号<br>06-6265-<br>5112                                                                                                    | ルデータ(最<br>URL<br>https://www.econos.jp/                                                                                                    | <b>大表示上阴</b><br>メールアド<br>レス<br>irfo@econos.jp                                                                                                    | <b>10件)」</b><br>中業種コ<br>ード<br>163                                                                                                    | 資本金レンジ<br>1000万円以上1500万<br>円末満                                                                                                    | 従業員数レ<br>ンジ<br>10人以上20人来<br>演                                                                                                    | 当卿売上高<br>(千円) | 代表者漢字<br>氏名<br>野堆 御央                                                                                                    | 決算<br>月<br>9                                                           | 設立年月                                     |
| 企業名<br>エコノス株式<br>会社<br>にコノス株式<br>会社                                                                                                    | 野便番<br>号<br>541-0052<br>541-0052                                                                                                    | 都道府県<br>名<br>大販売<br>大販売                                                                                                    | 住所<br>大阪和大阪寺寺名田士町17-13トヤマ<br>とれぶ<br>大阪和大阪寺寺名田士町17-13トヤマ<br>とたぶ                                                                                                    | 市区町村<br>名<br>大阪市中央<br>区<br>大阪市中央<br>区                                                                                                    | TEL番号<br>06-6265-<br>5111<br>06-6255-<br>5111                                                                                                    | サンプ。<br>FAX番<br>号<br>06-6265-<br>5112                                                                                                    | レデータ(最<br>URL<br>https://www.ecoros.jp/<br>https://www.ecoros.jp/                                                                                                    | 大表示上防<br>メールアド<br>レス<br>irfo@econos.jp                                                                                                    | <b>10件)」</b><br>中業種コ<br>ード<br>163<br>163                                                                                                    | 資本金レンジ<br>1000万円は上1500万<br>円末満<br>1000万円は上1500万<br>円末満                                                                                                    | 従業員数レ<br>ンジ<br>10A以上20人来<br>第<br>10A以上20人来                                                                                                    | 当脚売上高<br>(千円) | 代表者漢字<br>氏名<br>野培 博央<br>野畑 博央                                                                                                    | 決算<br>月<br>9<br>9                                                      | 設立年月日日日日日日日日日日日日日日日日日日日日日日日日日日日日日日日日日日日日 |
| 企業名<br>エコノス株式<br>会社<br>エコノス株式<br>会社<br>エコノス株式<br>会社                                                                                                    | <b>郵便器</b><br>号<br>541-0052<br>541-0052<br>541-0052                                                                                                    | 都道府県<br>名<br>大阪府<br>大阪府<br>大阪府                                                                                                    | 住所<br>大服的人医中+450至15(1-71)トヤマ<br>大服的人医母+450至15(1-71)トヤマ<br>大服的人服母+4505至15(1-71)トヤマ<br>大服的人服母+4505至15(1-71)トヤマ<br>と455                                                                                                    | 市区町村<br>名<br>大阪市中央<br>区<br>大阪市中央<br>区<br>大阪市中央<br>区                                                                                                    | TEL番号<br>06-6265-<br>5111<br>06-6265-<br>5111<br>06-6265-<br>5111                                                                                                    | サンプ。<br>FAX番<br>号<br>06-6265-<br>5112<br>06-6265-<br>5112                                                                                                    | ルデータ(最)<br>URL<br>https://www.eccros.jp/<br>https://www.eccros.jp/                                                                                                    | 大表示上開<br>メールアド<br>レス<br>info@econos.jp<br>info@econos.jp                                                                                                    | 10件)」 中業種コ<br>ード 163 163                                                                                                    | 資本金レンジ<br>1000万円以上1500万<br>円ま剤<br>1000万円以上1500万<br>円ま剤<br>1000万円以上1500万<br>円ま剤                                                                                                    | 従業員数レ<br>ンジ<br>10人以上20人未<br>済<br>10人以上20人未<br>済<br>10人以上20人未<br>済                                                                                   | 当謝売上高<br>(千円) | 代表者漢字<br>氏名           野畑 御央           野畑 御央           野畑 御央           野畑 御央           野畑 柳央                                                                                                    | 決算<br>月<br>9<br>9                                                      | 設立年月                                     |
| 企業名<br>エコノス様式<br>会社<br>エコノス様式<br>会社<br>エコノス様式<br>会社<br>エコノス様式<br>会社<br>エコノス株式<br>会社                                                                                                    | <mark>郵便器</mark><br>号<br>541-0052<br>541-0052<br>541-0052                                                                                                    | <ul> <li>都道府県</li> <li>大販売</li> <li>大販売</li> <li>大販売</li> <li>大販売</li> </ul>                                                                                               | 住所<br>大阪市大阪中央設立10,733-ドママ<br>とA57<br>大阪市大阪中央設立10,733-ドママ<br>とA57<br>大阪市大阪中央設立10,733-ドママ<br>大阪市大阪中央設立10,733-ドママ<br>とた57                                                                                                    | <b>市区町村</b><br>名<br>大阪ホ中央<br>区<br>大阪ホ中央<br>区<br>大阪ホ中央<br>区<br>ス                                                                                                    | TEL番号<br>06-6265-<br>5111<br>06-6265-<br>5111<br>06-6265-<br>5111                                                                                                    | サンプ、<br>FAX番<br>号<br>06-6255-<br>5112<br>06-6255-<br>5112<br>06-6255-<br>5112                                                                                                    | ルデータ (最)<br>URL<br>http://www.econo.jp/<br>http://www.econo.jp/<br>http://www.econo.jp/                                                                                                    | 大表示上院<br>メールアド<br>レス<br>Irfogecons.jp<br>Irfogecons.jp                                                                                                    | <b>10件)」</b><br>中業種コ<br>ード<br>163<br>163<br>163                                                                                                    | 資本金レンジ<br>1000万円以上1500万<br>円素満<br>1000万円以上1500万<br>円素満<br>1000万円以上1100万<br>円素満<br>1000万円以上1500万<br>円素満                                                                                                    | び業員数レ<br>ンジ<br>10人以上20人来<br>第<br>10人以上20人来<br>第<br>10人以上20人来<br>第<br>10人以上20人来<br>第<br>10人以上20人来                                                    | 当卿売上高<br>(千円) | 代表者漢字<br>氏名           野畑 市火           野畑 市火           野畑 市央           野畑 市央                                                                                                    | <mark>決算</mark><br>月<br>9<br>9<br>9                                    | 設立年月                                     |
| 企業名<br>エコノス様式<br>会社<br>エコノス様式<br>会社<br>エコノス様式<br>会社<br>エコノス様式<br>会社<br>エコノス様式                                                                                                    | <b>郵便番</b><br>号<br>541-0052<br>541-0052<br>541-0052<br>541-0052                                                                                                    | 都道府県           大販売           大販売           大販売           大販売           大販売           大販売           大販売                                                                     | 住所<br>大阪府大阪寺中委団を上加12-13トヤマ<br>とん37<br>大阪府大阪寺中委団を上加12-13トヤマ<br>とん37<br>大阪府大阪寺中委団を上加12-13トヤマ<br>とん37<br>大阪市大阪寺中委団を上加12-13トヤマ<br>とん37                                                                                                    | 市区町村名           大阪市中央<br>区           大阪市中央<br>区           大阪市中央<br>区           大阪市中央<br>区           大阪市中央<br>区           大阪市中央<br>区                                                                                                    | TEL番号<br>06-6265-<br>5111<br>06-6265-<br>5111<br>06-6225-<br>5111<br>06-6225-<br>5111                                                                                                    | サンプス<br>FAX番<br>号<br>06-6265-<br>5112<br>06-6265-<br>5112<br>06-6255-<br>5112<br>06-6255-<br>5112                                                                                 | レデータ (最)<br>URL<br>http://www.econo.jp/<br>http://www.econo.jp/<br>http://www.econo.jp/<br>http://www.econo.jp/                                                                                                    | 大表示上開<br>メールアド<br>レス<br>Info@econos.jp<br>Info@econos.jp<br>Info@econos.jp                                                                                                    | く<br>10件)」<br>中業種二<br>ード<br>163<br>163<br>163<br>163<br>163<br>163<br>163<br>163                                                                                                    | <b>資本金レンジ</b><br>1000万円は上1500万<br>円ま第<br>1000万円は上1500万<br>円ま第<br>1000万円は上1500万<br>円ま第<br>1000万円は上1500万<br>戸ま第                                                                                                    | 従業員数レンジ ジハルニ20人来<br>済 10人ルニ20人来<br>済 10人ルニ20人来<br>済 10人ルニ20人来<br>済 10人ルニ20人来<br>済 10人ルニ20人来 10人ルニ20人来                                               | 当即先上高<br>(千円) | 代表者漢字           所在 預発           所在 預発           現在 預発           現在 預発           現在 預発           現在 預発           現在 預発           現在 預発           現在 預発           現在 預発           現在 預発                                                                                                    | <del>決算</del><br>9<br>9<br>9<br>9                                      | 設立年月                                     |
| 企業名<br>エコノス株式<br>会社<br>エコノス株式<br>会社<br>エコノス株式<br>会社<br>エコノス株式<br>会社<br>エコノス株式<br>会社<br>エコノス株式<br>会社<br>エコノス株式<br>会社<br>エコノス株式<br>会社<br>エコノス株式<br>会社<br>エコノス株式<br>会社<br>エコノス株式<br>会社                                                                                                    | 野便番<br>号<br>541-0052<br>541-0052<br>541-0052<br>541-0052<br>541-0052                                                                                                    | <ul> <li>都道府県</li> <li>大阪府</li> <li>大阪府</li> <li>大阪府</li> <li>大阪府</li> <li>大阪府</li> <li>大阪府</li> <li>大阪府</li> <li>大阪府</li> </ul>                                           | 住所<br>大阪市人町中寺総区主約17-33トヤマ<br>とA57<br>大阪市人町中寺総区主約17-33トヤマ<br>とA57<br>大阪市人東中寺総区主約17-33トヤマ<br>とA57<br>大阪市人東中寺総区主約17-33トヤマ<br>とA57<br>大阪市人東中寺総区主約17-33トヤマ<br>とA57                                                                                                    | 市区町村<br>名<br>大阪市中央<br>区<br>大阪市中央<br>区<br>大阪市中央<br>区<br>大阪市中央<br>区<br>大阪市中央<br>区<br>ス<br>大阪市中央<br>区<br>ス                                                                                                    | TEL番号           06-6265-<br>5111           06-6265-<br>5111           06-6265-<br>5111           06-6265-<br>5111           06-6265-<br>5111           06-6265-<br>5111           06-6265-<br>5111                                                                                                    | サンプス<br>FAX番<br>号<br>06-6255-<br>5112<br>06-6255-<br>5112<br>06-6255-<br>5112<br>06-6255-<br>5112<br>06-6255-<br>5112                                                             | レルデータ (最)<br>URL<br>Ittp://www.cons.jp/<br>Ittp://www.cons.jp/<br>Ittp://www.cons.jp/<br>Ittp://www.cons.jp/                                                                                                    | 大表示上師<br>メールアド<br>レス<br>Irfogecons.jp<br>Irfogecons.jp<br>Irfogecons.jp<br>Irfogecons.jp                                                                                                    | <b>(10件)」</b><br>中業種コ<br>一ド<br>163<br>163<br>163<br>163                                                                                                    | 武事金レンジ     1000万円は上1000万<br>同志第     1000万円は上1000万<br>同志第     1000万円は上1000万<br>同志第     1000万円は上1000万<br>同志第     1000万円は上1000万<br>同志第     1000万円は上1000万<br>同志第     1000万円は上1000万                                                                                                    | 従変員数レ<br>ンジ<br>19.AL120人本<br>者<br>19.AL120人本<br>者<br>19.AL120人本<br>月<br>19.AL120人本<br>者<br>19.AL120人本<br>者<br>19.AL120人本<br>者                       | 当朋売上高<br>(千円) | 代表者漢字           野畑 田奈           野畑 田奈           野畑 田奈           野畑 田奈           野畑 田奈           野畑 田奈           野畑 田奈           野畑 田奈           野畑 田奈           野畑 田奈           野畑 田奈           野畑 田奈                                                                                                    | <mark>決算</mark><br>9<br>9<br>9<br>9<br>9                               | 設立年月                                     |
| 企業名<br>ニコノス株式<br>会社<br>こコノス株式<br>会社<br>こコノス株式<br>会社<br>こコノス株式<br>会社<br>こコノス株式<br>会社                                                                                                    | 郵便書           号41-0052           541-0052           541-0052           541-0052           541-0052           541-0052           541-0052           541-0052           541-0052           541-0052           541-0052           541-0052           541-0052           541-0052 | <ul> <li>都道府県</li> <li>名</li> <li>大阪府</li> <li>大阪府</li> <li>大阪府</li> <li>大阪府</li> <li>大阪府</li> <li>大阪府</li> <li>大阪府</li> <li>大阪府</li> </ul>                                | 住所<br>入販商人販売申会設定主約1,7.31トママ<br>とあ37<br>大販売人販売申会設定主約1,7.31トママ<br>とあ37<br>大販売人販売申会設定主約1,7.31トママ<br>とあ37<br>大販売人販売中会設定主約1,7.31トママ<br>とあ37<br>大販売人販売中会設定主約1,7.31トママ<br>とあ37<br>大販売人販売中会設定主約1,7.31トママ                                                                                                    | <ul> <li>市区町村<br/>名</li> <li>大阪市中央</li> <li>大阪市中央</li> <li>大阪市中央</li> <li>大阪市中央</li> <li>大阪市中央</li> <li>大阪市中央</li> <li>大阪市中央</li> <li>大阪市中央</li> <li>大阪市中央</li> <li>大阪市中央</li> </ul>                                                                                                    | TEL番号           06-6265-<br>5111           06-6265-<br>5111           06-6265-<br>5111           06-6265-<br>5111           06-6265-<br>5111           06-6265-<br>5111           06-6265-<br>5111                                                                                                    | サンプ、<br>FAX番<br>号<br>06-6265-<br>5112<br>06-6265-<br>5112<br>06-6265-<br>5112<br>06-6265-<br>5112<br>06-6265-<br>5112<br>06-6255-<br>5112                                         | レビデータ (最)<br>URL<br>対策に「いいいをついた」が<br>対策に「いいいをついた」が<br>対策に「いいいをついた」が<br>対策に「いいいをついた」が<br>対策に「いいいをついた」が<br>対策に「いいいをついた」が                                                                                                    | 大表示上的<br>メールアド<br>レス<br>infogecons,jp<br>infogecons,jp<br>infogecons,jp<br>infogecons,jp                                                                                                    | 10件)」 中業種二<br>ード 163 163 163 163 163 163 163 163 163 163 163 163 163 163 163 163 163 163 163 163 163 163 163 163 163 163 163 163 163 163 163 163 163 163 164 165 165                                                                                                    | 貫本金レンジ<br>1000万円は11000万<br>下本面<br>1000万円は11000万<br>円本面<br>1000万円は11000万<br>円本面<br>1000万円は11000万<br>円本面<br>1000万円は11000万<br>円本面<br>1000万円は11000万<br>円本面<br>1000万円は11000万<br>円本面<br>1000万円は1100万<br>円本面<br>1000万円は1100万<br>円本面<br>1000万円は1100万<br>円本面<br>1000万円は1100万<br>円本面<br>1000万円は1100万<br>円本面<br>1000万円は1100万<br>円本面<br>1000万円は1100万<br>円本面<br>1000万円は1100万<br>円本面<br>1000万円は1100万<br>円本面<br>1000万円は1100万<br>円本面<br>1000万円は1100万<br>円本面<br>1000万円は1100万<br>日本面<br>1000万円は1100万<br>日本面<br>1000万円<br>1000万円<br>1000万円<br>1000万日<br>1000万円<br>1000万円<br>1000万円<br>1000万日<br>1000万日<br>1000万円<br>1000万円<br>1000万日<br>1000万日<br>1000<br>1000万日<br>1000万日 | <ul> <li>         ぞうしていていていていていていていていていていていていていていていていていていてい</li></ul>                                                                               | 当顾杰上高<br>(千円) | 代表者漢字           現在 現外           現在 現外 | <mark>決算</mark><br>9<br>9<br>9<br>9<br>9<br>9                          | 設立年月                                     |
| 企業名<br>企業名<br>5年<br>11.1.7.8歳1<br>5年<br>11.1.7.8歳1<br>11.1.7.8歳1<br>11.1.7.8%1<br>11.1.7.8%1 | <b>部伊蒂</b><br>541-0052<br>541-0052<br>541-0052<br>541-0052<br>541-0052<br>541-0052                                                                                                    | <ul> <li>登道府県</li> <li>大阪府</li> <li>大阪府</li> <li>大阪府</li> <li>大阪府</li> <li>大阪府</li> <li>大阪府</li> <li>大阪府</li> <li>大阪府</li> <li>大阪府</li> <li>大阪府</li> <li>大阪府</li> </ul>    | 住所<br>大販売大原寺中和2011713トヤマ<br>大販売大原寺中和2011713トヤマ<br>大販売大原寺中和2011713トヤマ<br>二人第一<br>大販売大原寺中和2011713トヤマ<br>二人第一<br>大販売大原寺中和2011713トヤマ<br>二人第一<br>大販売大原寺中和2011713トヤマ<br>二人第一<br>大販売大原寺中和2011713トヤマ<br>二人第一<br>大販売大原寺中和2011713トヤマ<br>二人第一<br>大販売大原寺中和2011713トヤマ<br>二人第一<br>二人第一<br>二人第二<br>二人第二<br>二人第一<br>二<br>二人第一<br>二人第一<br>二人第一<br>二人第一<br>二人第一<br>二人第一<br>二人第一<br>二人第一<br>二人第一<br>二人第一<br>二人第一<br>二人第一<br>二人第一<br>二人第一<br>二人第一<br>二人第一<br>二人第一<br>二人第一<br>二人第<br>二人第一<br>二人第一<br>二人第一<br>二人第一<br>二人第一<br>二人第一<br>二人第一<br>二人第一<br>二人第二<br>二人第二<br>二人第二<br>二人第二<br>二人第二<br>二人第二<br>二人第二<br>二人第二<br>二人第二<br>二<br>二<br>二<br>二<br>二<br>二<br>二<br>二<br>二<br>二<br>二<br>二<br>二 | 市区町村<br>名<br>大阪市中央<br>大阪市中央<br>大阪市中央<br>ズ 版市中央<br>ズ 版市中央<br>ズ 版市中央<br>ズ 版市中央<br>ズ 版市中央<br>ズ 版市中央<br>ズ 広 市中央<br>ズ 広 ホー中央<br>ズ 広 市中央<br>ズ 広 市中央<br>ズ 広 市中央<br>ズ 広 市中央<br>ズ 広 市中央<br>ズ 広 市中央<br>ズ 広 市中央<br>ズ 広 市中央<br>ズ 広 市中央<br>ズ 広 市中央<br>ズ 広 市中央<br>ズ 広 市中央<br>ズ 広 市中央<br>ズ 広 市中央<br>ズ 広 市中央<br>ズ 広 市中央<br>ズ 広 市中央<br>ズ 広 市中央<br>ズ 広 市中央<br>ズ 広 市中央<br>ズ 広 市中央<br>ズ 広 市中央<br>ズ 広 市中央<br>ズ 広 市中央<br>ズ 広 市中央<br>ズ 広 市中央<br>ズ 広                                                                                                    | TELABO           064285-           054285-           054285-           054285-           054285-           054285-           054285-           054285-           054285-           054285-           054285-           054285-           054285-           054285-           054285-           054285-           054285-           054285-           054285-           054285-           054285-           054285-           054285-           054285-           054285-           054285-           054285-           054285-           054285-           054285-           054285-           054285-           054285-           054285-           054285-           054285-           054285-           054285-           054285-           054285-           054285-           054285-           054285-           054285-           054285- | サンプ、<br>FAX番<br>号<br>06-4225-<br>5112<br>06-4225-<br>5112<br>06-4225-<br>5112<br>06-4225-<br>5112<br>06-4225-<br>5112<br>06-4225-<br>5112<br>06-4225-<br>5112<br>06-4225-<br>5112 | レビデータ (最)<br>URL<br>102211000-8210035/<br>102211000-8210035/<br>102211000-8210035/<br>102211000-8210035/<br>102211000-8210035/                                                                                                    | 大表示上印<br>メールアド<br>レス<br>Infogecons.jp<br>Infogecons.jp<br>Infogecons.jp<br>Infogecons.jp<br>Infogecons.jp                                                                                                    | 10件)」 中菜種コード 163 163 163 163 163 163 163 163 163 163 163 163 163 163 163 163 163 163 163 163 163 163 163 163 163 163 163 163 163 163 163 165 165 1                                                                                                    |                                                                                                    | 223年間をし<br>ンジ<br>30人は250人年<br>30人は250人年<br>第<br>30人は250人年<br>第<br>30人は250人年<br>第<br>30人は250人年<br>第<br>30人は250人年<br>第<br>30人は250人年<br>第<br>30人は250人年 | 当期先上高<br>(千円) | 代表者漢字           邦佐 市央           邦佐 市央           邦佐 市央           邦佐 市央           邦佐 市央           邦佐 市央           邦佐 市央           邦佐 市央           邦佐 市央           邦佐 市央           邦佐 市央           邦佐 市央           邦佐 市央           邦佐 市央           邦佐 市央                                                                                                    | <mark>決算</mark><br>9<br>9<br>9<br>9<br>9<br>9<br>9<br>9<br>9<br>9<br>9 | 設立年月                                     |
| 企業名<br>コンス株式<br>会社<br>コンス株式<br>会社<br>コンス株式<br>会社<br>コンス株式<br>会社<br>コンス株式<br>会社<br>コンス株式<br>会社<br>こコンス株式<br>会社<br>こコンス株式<br>こコンス株式<br>こコンス株式<br>一<br>合<br>社                                                                                                    | BR##           541:0052           541:0052           541:0052           541:0052           541:0052           541:0052           541:0052           541:0052           541:0052           541:0052           541:0052           541:0052                                      | 都道府県         名           大阪府         大阪府           大阪府         大阪府           大阪府         大阪府           大阪府         大阪府           大阪府         大阪府           大阪府         大阪府 | 住所<br>メ瓶原水瓶等や美容生181:7:31トヤマ<br>どム37<br>大瓶原水瓶等や美容生10:7:31トヤマ<br>どん37<br>大瓶原水瓶等や美容生10:7:31トヤマ<br>どん37<br>大瓶原水瓶等や美容生10:7:31トヤマ<br>とん37<br>大瓶原水瓶等や美容生10:7:31トヤマ<br>とん37<br>大瓶原水瓶等や美容生10:7:31トヤマ<br>とん37<br>大瓶原水瓶等や美容生10:7:31トヤマ<br>とん37<br>大瓶原水瓶等や美容生10:7:31トヤマ<br>とん37<br>大瓶原水瓶等や美容生10:7:31トヤマ<br>とん37<br>大瓶原水瓶等や美容生10:7:31トヤマ<br>とん37<br>大瓶原水瓶等や美容生10:7:31トヤマ<br>たる5<br>大瓶原水瓶等や美容生10:7:31トヤマ<br>たる5<br>大瓶原水瓶等や美容生10:7:31トヤマ<br>たる5<br>大瓶原水瓶等や美容生10:7:31トヤマ<br>たる5<br>大瓶原水瓶等や美容生10:7:31トヤマ<br>たる5<br>大瓶原水瓶等や美容生10:7:31トヤマ<br>たる5<br>大瓶原水瓶等や美容生10:7:31トヤマ<br>たる5<br>大瓶原水瓶等や美容生10:7:31トヤマ<br>たる5<br>大瓶原水瓶等や美容生10:7:31トヤマ<br>たる5<br>大瓶原水瓶等や美容生10:7:31トヤマ<br>たる5<br>大瓶原水素                                                                                                    | nbQ3JH           J.550+K           X.550+K           X.550+K <td< td=""><td>TELISE           064226-<br/>53111           064226-<br/>53111           064226-<br/>53111           064226-<br/>53111           064226-<br/>53111           064226-<br/>53111           064226-<br/>53111</td><td>++++++++++++++++++++++++++++++++++++</td><td>レデータ (数)<br/>UUL<br/>Http://www.econol.jc/<br/>http://www.econol.jc/<br/>http://wwww.econol.jc/<br/>http://www.econol.jc/<br/>http://wwww.econol.jc/<br/>http://www.econol.jc/<br/>http://wwwwwwwwwwwwwwwwwwwwwwwwwwwwwwwwww</td><td>Ktore Line<br/>Ktore Line<br/>Ktore Line<br/>Ktore Constant<br/>Ktore Constant<br/>Ktore Cons</td><td>またしたのでは、100年)」   中学年年コート   163   163    163   163   163   163   163   163   163   163   163   163   163   163   163   163   163   163   163   163   163   163   163   163   163   163   163   163   163   163   163   163   163   163   163   163   163   163   163   163   163   163   163   163   163   163   163   163   163   163   163   163   163   163   163   163   163   163   163   163   163   163   163   164   164   164   164   164   164   164   164   164   164   164   164   164   164   164   164   164   164   164   164   164   164   164   164   164   164   164   164   164   164   164   164   164   164   164   164   164   164   164   164   164   164   164   164   164   164   164   164   164   164   164   164   164   164   164   164   164   164   164   164   164   164   164   164   164   164   164   164   164   164   164   164   164   164   164   164   164   164   164   164   164   164   164   164   164   164   164   164   164   164</td><td>日本会レンジ     1000万円は上1000万<br/>ドネス     1000万円は上1000万<br/>ドネス     1000万円は上1000万<br/>ドネス     1000万円は上1000万<br/>ドネス     1000万円は上1000万<br/>ドネス     1000万円は上1000万<br/>ドネス     1000万円は上1000万<br/>ドネス     1000万円は上1000万<br/>ドネス     1000万円は上1000万<br/>ドネス     1000万円は上1000万<br/>ドネス     1000万円は上1000万<br/>ドネス     1000万円は上1000万<br/>ドネス     1000万円は上1000万<br/>ドネス     100万円は上1000万円     100万円     1</td><td><ul> <li>         ぞこの人名         <ul> <li></li></ul></li></ul></td><td>当副売上高<br/>(千円)</td><td>代表者漢字<br/>氏名           形成 市央           形成 市央           形成 市央           形成 市央           形成 市央           形成 市央           形成 市央           形成 市央           形成 市央           形成 市央           形成 市央           形成 市央           形成 市央           形成 市央           形成 市央</td><td><mark>決算</mark><br/>9<br/>9<br/>9<br/>9<br/>9<br/>9<br/>9<br/>9<br/>9</td><td>設立年月</td></td<> | TELISE           064226-<br>53111           064226-<br>53111           064226-<br>53111           064226-<br>53111           064226-<br>53111           064226-<br>53111           064226-<br>53111                                                                                                    | ++++++++++++++++++++++++++++++++++++                                                                                                    | レデータ (数)<br>UUL<br>Http://www.econol.jc/<br>http://www.econol.jc/<br>http://wwww.econol.jc/<br>http://www.econol.jc/<br>http://wwww.econol.jc/<br>http://www.econol.jc/<br>http://wwwwwwwwwwwwwwwwwwwwwwwwwwwwwwwwww | Ktore Line<br>Ktore Line<br>Ktore Line<br>Ktore Constant<br>Ktore Constant<br>Ktore Cons | またしたのでは、100年)」   中学年年コート   163   163    163   163   163   163   163   163   163   163   163   163   163   163   163   163   163   163   163   163   163   163   163   163   163   163   163   163   163   163   163   163   163   163   163   163   163   163   163   163   163   163   163   163   163   163   163   163   163   163   163   163   163   163   163   163   163   163   163   163   163   163   163   164   164   164   164   164   164   164   164   164   164   164   164   164   164   164   164   164   164   164   164   164   164   164   164   164   164   164   164   164   164   164   164   164   164   164   164   164   164   164   164   164   164   164   164   164   164   164   164   164   164   164   164   164   164   164   164   164   164   164   164   164   164   164   164   164   164   164   164   164   164   164   164   164   164   164   164   164   164   164   164   164   164   164   164   164   164   164   164   164   164 | 日本会レンジ     1000万円は上1000万<br>ドネス     1000万円は上1000万<br>ドネス     1000万円は上1000万<br>ドネス     1000万円は上1000万<br>ドネス     1000万円は上1000万<br>ドネス     1000万円は上1000万<br>ドネス     1000万円は上1000万<br>ドネス     1000万円は上1000万<br>ドネス     1000万円は上1000万<br>ドネス     1000万円は上1000万<br>ドネス     1000万円は上1000万<br>ドネス     1000万円は上1000万<br>ドネス     1000万円は上1000万<br>ドネス     100万円は上1000万円     100万円     1                                                                                                    | <ul> <li>         ぞこの人名         <ul> <li></li></ul></li></ul>                                                                                       | 当副売上高<br>(千円) | 代表者漢字<br>氏名           形成 市央           形成 市央           形成 市央           形成 市央           形成 市央           形成 市央           形成 市央           形成 市央           形成 市央           形成 市央           形成 市央           形成 市央           形成 市央           形成 市央           形成 市央                                                                                                    | <mark>決算</mark><br>9<br>9<br>9<br>9<br>9<br>9<br>9<br>9<br>9           | 設立年月                                     |

5. 購入方法(7/8)

⑦確認メッセージが表示されます。

「OK」ボタンをクリックすると決済処理が行われ、ダウンロード画面が表示されます。

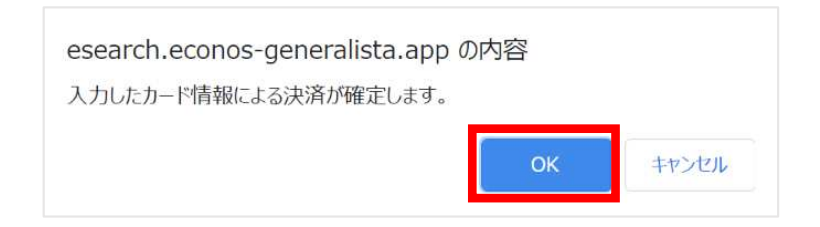

## 5. 購入方法(8/8)

⑧ダウンロード画面が表示されます。

この時点で決済が確定し、データのダウンロードが可能となります。

ホーム > 条件入力画面 > 検索結果 > ダウンロード画面

購入完了 ご購入ありがとうございます。ダウンロードボタンをクリックするとダウンロードが開始されます。[ダウンロード)ボタンをクリックした後は、ファイル保 存ダイアログが表示されるまでそのままお待ちください。ブラウザの[戻る]ボタンや[更新]のボタンは押したり、[ダウンロード)が完了するまでに他の動作を されるとダウンロードが中断されたり、エラーの原因となりますのでご注意ください。 ダウンロード

## 6. ダウンロード画面(1/3)

①「ダウンロード」ボタンをクリックします。

ホーム、条件入力画面、検索結果、ダウンロード画面

購入完了 ご購入ありがとうございます。ダウンロードボタンをクリックするとダウンロードが開始されます。[ダウンロード]ボタンをクリックした後は、ファイル保 存ダイアログが表示されるまでそのままお待ちください。ブラウザの[反る]ボタンや[更新]のボタンは押したり、[ダウンロードが完了するまでに他の動作を されると ダウンロードが中断されたり、エラーの原因となりますのでご注意ください。 ダウンロード

6. ダウンロード画面(2/3)

②ダウンロード時の注意メッセージが表示されます。

「OK」ボタンをクリックするとブラウザでのダウンロードが開始されます。 ※保存ダイアログが表示されます。

esearch.econos-generalista.app の内容

[OK]をクリックするとダウンロードが開始されます。ブラウザの[戻る]ボタンや[更新] のボタンは押したり、[ダウンロード]が完了するまでに他の動作をされるとダウンロード が中断されたり、エラーの原因となりますのでご注意ください。

キャンセル

6. ダウンロード画面(3/3)

#### ③名前を付けて保存ダイアログにて任意のフォルダ・ファイル名を選択し、「保存」ボタンを クリックしてください。ダウンロードが開始されます。

| 0                                                                                                    | 名前を付けて                                                               | て保存                          |                                            |                                       |
|----------------------------------------------------------------------------------------------------|----------------------------------------------------------------------|------------------------------|--------------------------------------------|---------------------------------------|
| <ul> <li></li></ul>                                                                                                    | yプ ▶                                                                 | ✓ C                          | デスクトップの検索                                  | ۶                                     |
| 整理・ 新しいフォルダー                                                                                                    |                                                                      |                              |                                            | III • 0                               |
| <ul> <li>★ お気に入り</li> <li>約 グランロード</li> <li>デスクトップ</li> <li>最近表示した場所</li> <li>● PC</li> <li>● グランロード</li> <li>● ブスクトップ</li> <li>● F</li> <li>● デスクトップ</li> <li>● ドキュメント</li> <li>► ビクチャ</li> <li>■ ビデオ</li> <li>● ミュージック</li> </ul> | 名前<br>20210322085628.zip<br>20210322082925.zip<br>20210322172105.zip | サイズ<br>78 КВ<br>2 КВ<br>2 КВ | I項目の種類<br>ZIP ファイル<br>ZIP ファイル<br>ZIP ファイル | 更新日眼<br>2021/03<br>2021/03<br>2021/03 |
| ファイル名( <u>N</u> ): <mark>2021(</mark><br>ファイルの種類(I): ZIP フ                                                                                                    | く<br>1322183151.zip<br>アイル (*.zip)                                   |                              |                                            | >                                     |
| 🔿 フォルダーの非表示                                                                                                    |                                                                      |                              | 保存( <u>S</u> )                             | キャンセル                                 |

## 7. 購入履歴画面(1/2)

#### ・購入履歴画面

ログイン後、「購入履歴」ボタンをクリックすると表示されます。

| 、> 条件入力向面 |                                                                                  | NOT VALUE   | HAT THE |
|-----------|----------------------------------------------------------------------------------|-------------|---------|
|           |                                                                                  |             |         |
|           | GEFOB!<br>条件入力画面                                                                 |             |         |
|           | 処理モード:<br>* 作数取得                                                                 | 条件クリア       |         |
|           | データの項目を選択:                                                                       |             |         |
|           | (基本項目) 企業名 塑製帯号 任所 TEL帯号 業権 資本変レンジ 従業員数レン<br>通常は上記項目が出力されます。(不明な項目は出力されません)      | 2 当副先上品 決発月 |         |
|           | 【オプション項目】 FAX 帯号 URL メールアドレス 代表者任名 波立年月日<br>オプション項目を選択いただけますと、それら項目が付いたデータを検索できま | 7,          |         |
|           | □ FAX掛号あり □ URLあり □ メールアドレスあり                                                    | □ 代表者氏名あり   |         |
|           | <b>Т 9 7 :</b><br>Люде - ж.д.                                                    |             |         |
|           | ana ana ana ana ana ana ana ana ana ana                                          |             |         |

#### 新しい履歴から順に100件まで表示されます。

|              |                     |                 |          |             |                  |                | ヴァウト       | ⊴≅3          | ,            |
|--------------|---------------------|-----------------|----------|-------------|------------------|----------------|------------|--------------|--------------|
| ーム。条件人力商     | 曲。購入履歷              |                 |          |             |                  |                |            |              |              |
|              |                     |                 |          |             |                  |                |            |              |              |
|              |                     |                 |          |             | - /              |                |            |              |              |
|              |                     |                 |          | 購人履出        | を(直近1001         | 牛まで表示)         |            |              |              |
| クライアントロ      | リクエスト日              | アクセスIP          | レコード件数   | 基本料金        | FAXオプション料金       | メールアドレスオプション料金 | URLオプション料金 | 代表者氏名オプション料金 | 合計金額         |
| econos202020 | 2021/03/22 18:31:51 | 219.162.160.106 | 11件      | 55P3        | 3319             | 33 <b>j</b> N  | 0円         | 55FT         | 176円         |
| econos202020 | 2021/03/22 17:21:05 | 219.162.160.106 | 15/9     | 75(4)       | 45[4]            | 45(19          | olia       | 75(9         | 240PJ        |
| econos202020 | 2021/03/2217:19:54  | 219.162.160.106 | 15/9     | 75(*)       | 45P3             | 45(F)          | 0MI        | 75円          | 24089        |
| econos202020 | 2020/12/02 10:01:52 | 114.161.64.159  | 4019     | 200P3       | 0P3              | OFY            | OPJ        | opy          | 20019        |
| econos202020 | 2020/11/27 17:45:32 | 114.161.225.119 | 4049     | 2001/3      | 083              | opy            | 0PI        | 014          | 20019        |
| econos202020 | 2020/11/27 17:43:04 | 114.161.225.119 | 944件     | 4,720(9)    | 093              | ola            | oPJ        | org          | 4,720(4)     |
| econos202020 | 2020/11/27 17:35:40 | 114.161.225.119 | 4019     | 2001/1      | 014              | 014            | óр         | 0171         | 20014        |
| aconos202020 | 2020/11/27 17:29:20 | 114.161.225.119 | 40/9     | 200[1]      | 044              | OFT            | opg        | 014          | 20011        |
| econos202020 | 2020/11/27 17:17:07 | 114.161.225.119 | 1,482件   | 7,410[4]    | 01 <sup>rg</sup> | 013            | 0P3        | 0[7]         | 7,410[9]     |
| econos202020 | 2020/11/27 17:16:31 | 114.161.225.119 | 1,482#   | 7,410[7]    | 089              | 011            | 0(4)       | opg          | 7,410 9      |
| aconos202020 | 2020/11/27 16:46:44 | 114.161.225.119 | 143件     | 715/9       | OFIS             | 014            | 0M         | 014          | 715(4        |
| econos202020 | 2020/11/27 15:55:37 | 114.161.225.119 | 4019     | 200PJ       | 0P3              | 019            | QFJ        | ory          | 20019        |
| econos202020 | 2020/11/13 13:10:51 | 114.161.225.119 | 4019     | 20019       | 083              | 019            | 0PI        | 019          | 20019        |
| econos202020 | 2020/11/12 17:54:90 | 114.161.225.119 | 1,492/   | 7,41093     | 093              | oni            | ora        | 014          | 7,410(1)     |
| econos202020 | 2020/11/0413:21:55  | 124.99.171.162  | 200,000# | 1,000,00017 | OFI              | 014            | PIO        | 014          | 1,000,000[7] |
| aconos202020 | 2020/09/11 18:00:51 | 220.98.18.247   | 3,646#   | 18,230[1]   | 044              | OFF            | OPJ        | 014          | 18,230PJ     |
| econos202020 | 2020/09/1117:42:15  | 220.98.18.247   | 3,646件   | 18,230[4]   | org              | 013            | 0P3        | 이직           | 18,230[4]    |
| conos202020  | 2020/09/09 15:30:24 | 220.98.18.247   | 2,719#   | 13,595PJ    | 083              | olià           | 0(4)       | OFI          | 13,595[4]    |
|              |                     |                 |          |             |                  |                |            |              |              |
|              |                     |                 |          |             |                  |                |            |              |              |
|              |                     |                 |          |             | 426              |                |            |              |              |